# 名城大学薬学部分子設計化学研究室

NMR マニュアル(処理編)第1.1版

# 2015.1.30 坂井健男

| 第   | 1部:処理に必要なソフトウェア2                                                                                                    |
|-----|----------------------------------------------------------------------------------------------------|
| 第   | 2部:NMR データのダウンロード3                                                                                                    |
| 第   | 3 部:1 次元 NMR 処理( <sup>1</sup> H NMR, <sup>13</sup> C NMR,DEPT, 差 NOE など)7                                                                                                    |
|     | 3-1:フーリエ変換とフェーズ調整7                                                                                                    |
|     | 3-2:ベースライン調整 ( <sup>1</sup> H, 差 NOE のみ)12                                                                                                    |
|     | 3-3:リファレンス合わせ15                                                                                                    |
|     | 3-4 : ピークピック17                                                                                                    |
|     | 3-5:インテグレーション(1H, 差 NOE のみ)21                                                                                                    |
|     | 3-6:拡大図の作成                                                                                                    |
|     | 3-7:印刷・保存                                                                                                    |
|     |                                                                                                    |
| 第   | 4 部: 2 次元 NMR 処理(COSY, HMQC, HSQC など)                                                                                                    |
| 第   | 4 部: 2 次元 NMR 処理(COSY, HMQC, HSQC など)                                                                                                    |
| 第   | 4部:2次元 NMR 処理(COSY, HMQC, HSQC など)                                                                                                    |
| 第   | 4部:2次元 NMR 処理(COSY, HMQC, HSQC など)                                                                                                    |
| 第   | 4部:2次元 NMR 処理(COSY, HMQC, HSQC など)                                                                                                    |
| 第   | <ul> <li>4部:2次元 NMR 処理(COSY, HMQC, HSQC など)</li></ul>                                                                                                    |
| 第   | 4部:2次元 NMR 処理(COSY, HMQC, HSQC など)                                                                                                    |
| 第第第 | 4部:2次元 NMR 処理(COSY, HMQC, HSQC など)       31         4-1:7-リエ変換       31         4-2:対称化 (COSY, NOESY のみ)       33         4-3:ボトムラインの調整       34         4-4:1次元のチャートをつける。       36         4-5:等高線の密度の調整       39         4-6:印刷       40         5部:特殊測定についての追加注意事項       42 |
| 第第第 | 4 部: 2 次元 NMR 処理(COSY, HMQC, HSQC など)                                                                                                    |

#### 第1部:必要なソフトウェア

NMR 処理に必要なソフトは、NMR 用パソコンからデータファイルをダウンロードするための「FTP クライアントソフト」およびデータ処理用の「NMR 測定データ処理ソフト」の二つです。

 FFFTP (Windows 用、フリー)・・・Windows 用 FTP クライアント ソフトの定番。以下のホームページのいずれかよりダウンロード出来ます。 作者ホームページ: <u>http://www2.biglobe.ne.jp/~sota/ffftp.html</u>
 窓の社: <u>http://www.forest.impress.co.jp/lib/inet/servernt/ftp/ffftp.html</u>
 Vector: <u>http://www.vector.co.jp/soft/win95/net/se061839.html</u>

○ Fetch・・・(Mac 用、有償または教育機関無償)・・・FTP クライアン
 トソフトの Mac 版。詳細はホームページまで。
 ホームページ: http://fetchsoftworks.com/

○ ACD/NMR Processor Academic Edition・・・NMR 測定データ処理ソフト(大学での教育・研究に対する利用はフリー)。Windows 版のみ。以下のホームページよりダウンロードしてください。ACD 社に所属などの登録が必要です。(名城大のネットとの相性が悪いようなので、ダウンロードは家でやった方が賢明かもしれません)

ACD labs の該当ページ:<u>http://www.acdlabs.com/resources/freeware/nmr\_proc/</u>

2

## 第2部:NMR データのダウンロード

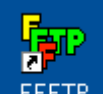

# 1. FFFTP FFFTP を開く。

2. ホストー覧から測定に用いた NMR を選択して、接続をクリック。

3. 読み込みに 30 秒ほど要する場合もあるので、辛抱強く待つ。

4. 表示される左側は自分が使っているパソコンの、右側は NMR のフォルダが 表示される。

5. 自分のNMRのフォルダをダブルクリックし開く。

6. 自分の場所に実験番号のフォルダを作成する。(右クリック→フォルダ作成)

7. 作成したフォルダを開く。

8. 右側の一覧から、NMR のデータを探し、左側ヘドラッグ&ドロップする。 A-400, A-600 をプロトンのみ測定した場合

名前実験番号.NMD (例.mori01020ue.NMD)

A-400のオートメジャーメントを使った場合

<sup>1</sup>H NMR:名前実験番号 1NON\_E1.NMF (例.mori01020ue1NON\_E1.NMF)

COSY: 名前実験番号 2COSY\_E1.NMF (例.mori01020ue2NON\_E1.NMF)

<sup>13</sup>C NMR 名前実験番号 3BCM.NMF (例.mori01020ue3NON\_E1.NMF)

ECP-500 の場合

名前実験番号.1、名前実験番号.2 など(例 mori01020ue.1)

ECA-500 の場合

名前実験番号-1.jdf、名前実験番号-2.jdf など(例 mori01020ue-1.jdf)

3

## <参考> 新しくインストールした場合の FFFTP 設定法

AVANCE600 の場合

① 「新規ホスト設定」より新規ホスト作成

以下の情報を入力

(基本タブ)

ホストの設定名・・・AVANCE600などの名前

ホスト名(アドレス)・・・172.19.54.63

ユーザー名・・・bruker (小文字で)

パスワード・・・topspin (小文字で)

ローカルの初期フォルダ・・・

ホストの初期フォルダ・・・

ECP500, ECA500 の場合

(基本タブ)

ホストの設定名・・・ECP500, ECA500 などの名前

ホスト名(アドレス)・・・ECP500「172.19.10.77」ECA500「172.19.10.211」

ユーザー名・・・delta (小文字で)

パスワード・・・ delta (小文字で)

ローカルの初期フォルダ・・・

ホストの初期フォルダ・・・/usr/people/delta/files

#### 各ファイル・拡張子に関する説明

#### OAVANCE600

測定終了後は、NMRData フォルダ内の各研究室のファイル内に、自分が 入力した名前のフォルダが作成されているので、FTP ソフトを使ってその フォルダを丸ごとダウンロードしてください。フォルダの階層は、一次元、 二次元両データとも基本的には、

("Name"に入力した名前)→("No."に入力した番号)→pdata→1

となっています。

☆フーリエ変換前のファイルは、

("No."に入力した番号)内フォルダにある fid(一次元の時)、ser (二次元の時)です。

☆フーリエ変換後のファイルは

最下層の"1"フォルダ内にある 1r (一次元の時)、2rr (二次元の時)です。

AVANCE600 の時は、1r もしくは 2rr を読み込み、ベースライン調整(3-2)から行う方がお勧めです(各種処理パラメーターは TOPSPIN と連動し ています)。なお、1r や 2rr だけをダウンロードしても処理できませんので 注意してください。実験フォルダ全体をダウンロードする必要があります。

#### ○ECA500, ECP500

ECA500: データファイルは data フォルダ内に存在します。拡張子は基本 的に jdf です。このファイルはフーリエ変換前のファイルです。 ECP500: データファイルは data フォルダ内に存在します。拡張子は1や

2などの番号がついてます。基本的にフーリエ変換前のファイルです。

<(参考)ACD/NMR の各アイコンの意味(よく使うもののみ)>

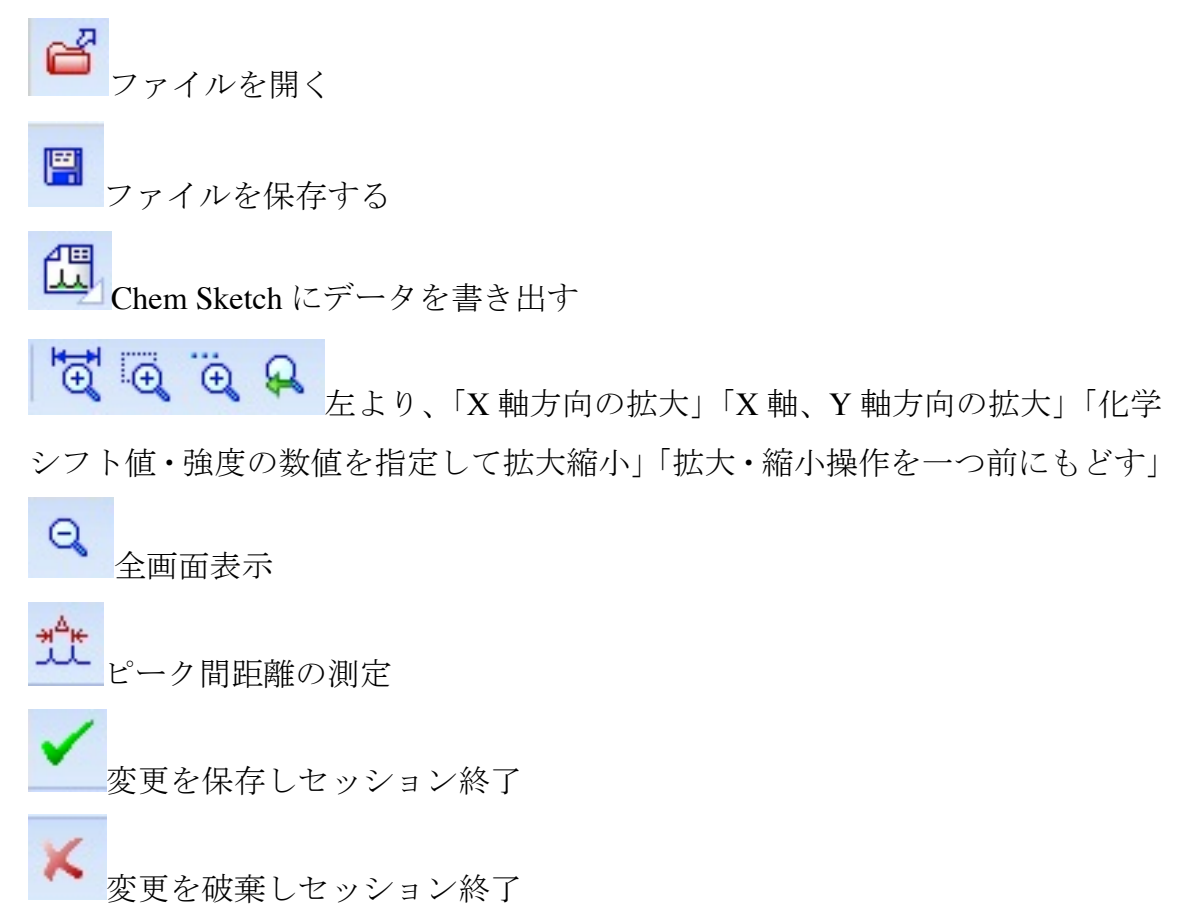

# 第3部:1次元 NMR 処理(<sup>1</sup>H NMR, <sup>13</sup>C NMR, DEPT, 差 NOE など)

☆ ACD/NMR はデスクトップ上の「1D NMR Processor」というアイコンから開 けます。「1D NMR Processor」から1次元・2次元両方の処理を行うことが可能 です。

3-1:フーリエ変換とフェーズ調整

① データを開く

左上のゴボタンを押し、ファイルを選択してください。

② フーリエ変換

データファイルを開くと図1のようなフーリエ変換前の画面が表示されます。

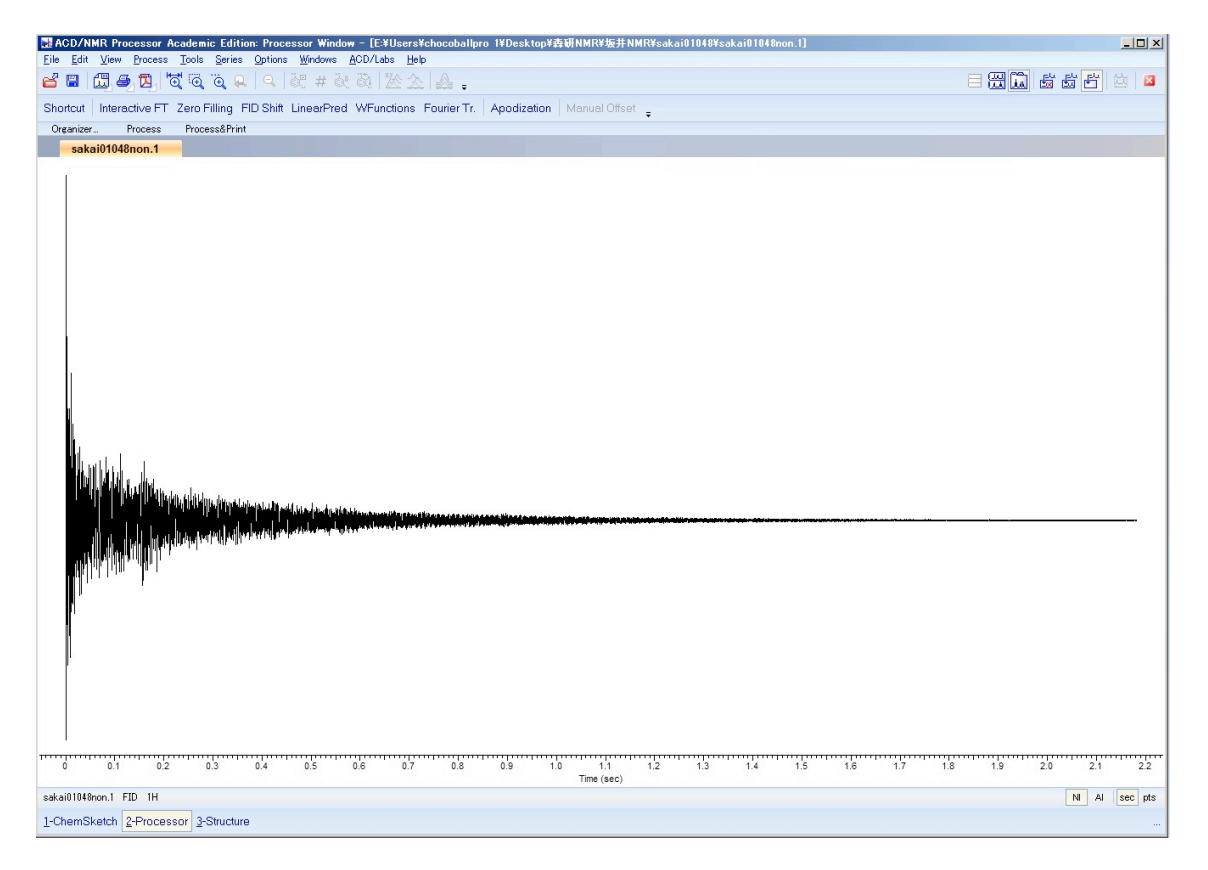

図1:フーリエ変換前

③ 左上の「Interactive FT」をクリックする。

|    | Fourier Transform                                                                                                    |               |                                                   | ×        | ( |
|----|----------------------------------------------------------------------------------------------------|---------------|---------------------------------------------------|----------|---|
|    | Apply FT                                                                                                    |               | 40004                                             | -        |   |
|    | Initial:  16384                                                                                                    | <u>Einal:</u> | 16384 <u>†</u>                                    | <b>1</b> |   |
|    | FI FI                                                                                                    | D Shift       |                                                   |          |   |
|    | FID Shift (pts):                                                                                                    | 0 🚖           | 🔲 Cyclic                                          | al       |   |
|    | Linea                                                                                                    | Prediction    |                                                   | _        | ( |
|    | Backward —                                                                                                    |               | 2                                                 | <b>a</b> | ( |
|    | Base Points 3                                                                                                    |               | 512                                               |          |   |
|    | Coeff Count 3                                                                                                    | 2 🌩           |                                                   |          | ( |
| 1. | I✓ Forward                                                                                                    |               |                                                   |          |   |
|    | Points to Predict 1                                                                                                    | 6384 🚖        | 32768                                             |          |   |
|    | Coeff Count 6                                                                                                    | 4             | 1912                                              |          | ' |
|    | Coon Coant                                                                                                    | · _           |                                                   |          |   |
| 2. | <u>W</u> indo                                                                                                    | w Function    |                                                   |          |   |
| 6  | User                                                                                                    |               | <b>.</b>                                          |          |   |
|    |                                                                                                    | 1             | 0                                                 |          |   |
|    | 🗖 GM 🛛 🛛 🛛                                                                                                    | -             | 0                                                 | <b>₽</b> |   |
|    |                                                                                                    | -             | 0 -                                               |          |   |
|    |                                                                                                    |               |                                                   | 휰        |   |
|    | Sq.Sine                                                                                                    | -             | 0                                                 |          |   |
|    | Sq.Sine U<br>Auto Simple Au                                                                                                    | to BL Opt     | O Auto Sym                                        |          |   |
| 3. | Auto Simple Au                                                                                                    | to BL Opt     | Auto Sym                                          |          |   |
| 3. | Sine                                                                                                    | to BL Opt     | Auto Sym                                          |          |   |
| 3. | Auto Simple Au Phasing Ph0: 120.18                                                                                                    | to BL Opt     | Auto Sym                                          |          |   |
| 3. | Sine         U           \$q.Sine         0           Auto Simple         Au           Phasing         Phasing           Ph0;         120.18           Ph1;         12.42 | to BL Opt     | Auto Sym<br>Flip Phase<br>Same Phase              |          |   |
| 3. | Auto Simple Au Phasin Ph0: 120.18 Ph1: 12.42 Mouse Phasing                                                                                                    | to BL Opt     | Auto Sym<br>Flip Phase<br>Same Phase              |          |   |
| 3. | Sine U<br>Sq.Sine U<br>Auto Simple Au<br>Pho: 120.18<br>Ph1: 12.42<br>Mouse Phasing<br>✓ Instant Proview                                                                  | to BL Opt     | Auto Sym<br>Flip Phase<br>Same Phase<br>ne Tuning |          |   |
| 3. | Sine U<br>Sq.Sine 0<br>Auto Simple Au<br>Phasing<br>Ph0: 120.18<br>Ph1: 12.42<br>Mouse Phasing<br>✓ Instant Preview<br>Preview                                            | to BL Opt     | Flip Phase<br>Same Phase<br>the Tuning            |          |   |

④ Interactive FT の Window
1. Linear Prediction Forward にチェックを入れる。
2. Window Function
○Default から User に変更する
○EM にチェックを入れる
○(<sup>1</sup>H NMR のとき) LB の数字を 0.1 にする。 (<sup>13</sup>C NMR, DEPT のとき)LB の数字を 0.5 にする。
(差 NOE のとき) LB の数字を 2.0 にする。
3. オートフェーズ調整 Auto Simple をクリックしてみて、ベースラインがまっすぐになることを確認して OK をクリ

ンかまつりくになることを確認して OK をクリ ックする。うまく行かない場合は Auto BL Opt も試して見る。

それでもフェイズが合わない場合はマニュア ルで調整するとよい。マニュアルフェーズに関 しては次ページ参照。

4. OK をクリックする。

4.

**=========マニュアルでのフェーズ合わせ========** マニュアルでのフェーズ調整は少なくとも1回は練習してみてください。

1. Auto Simple をクリックする前に Mouse Phasing をクリックすると、図のように赤い線が最も高いピークの位置にセットされます。これが、位相あわせの 基準線になります。

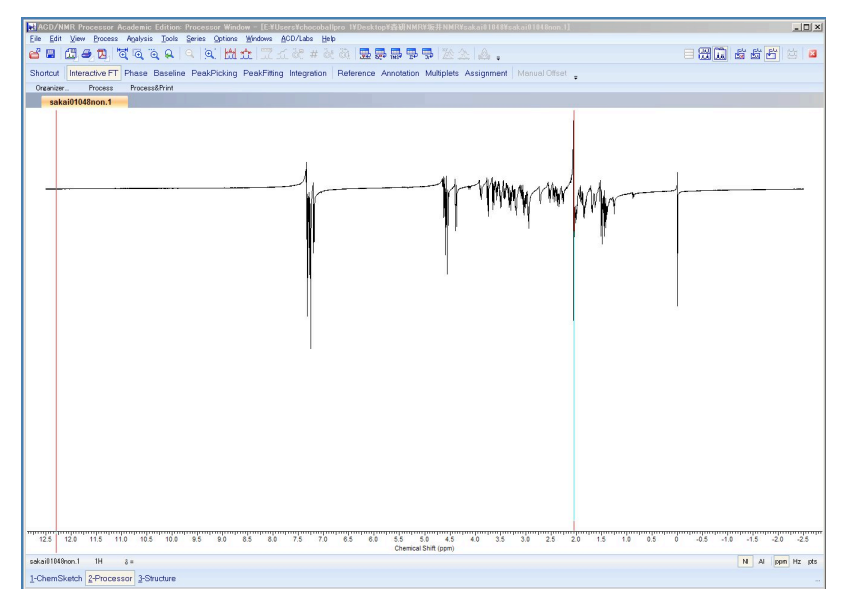

2. チャート上(どこでもよい)ので、マウスの左ボタンを押しながらドラッグすると、全体の位相が調整されますので、赤線(基準線)の付近のフェーズをまず合わせてください。(P0 調整)

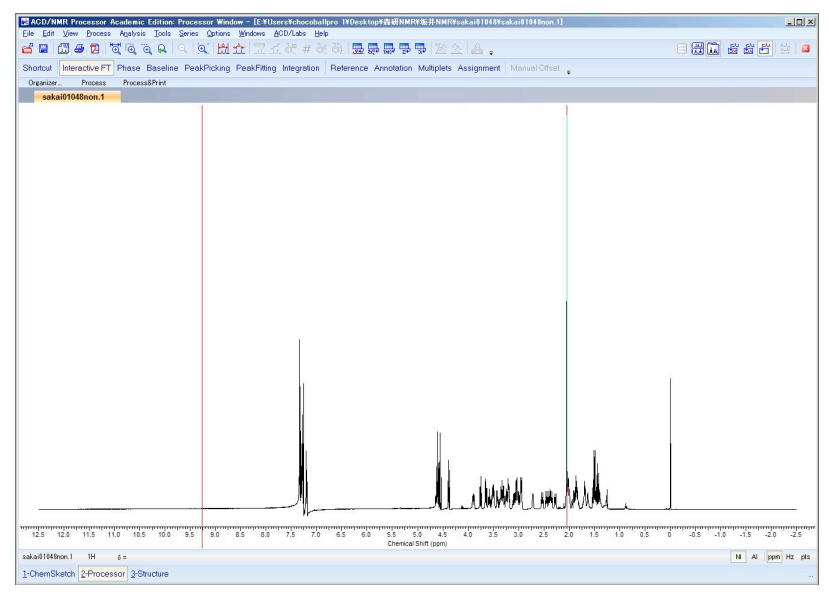

3. 次に、右ボタンを押しながらドラッグすると、赤線(基準線)から遠い部分の 位相が合います。

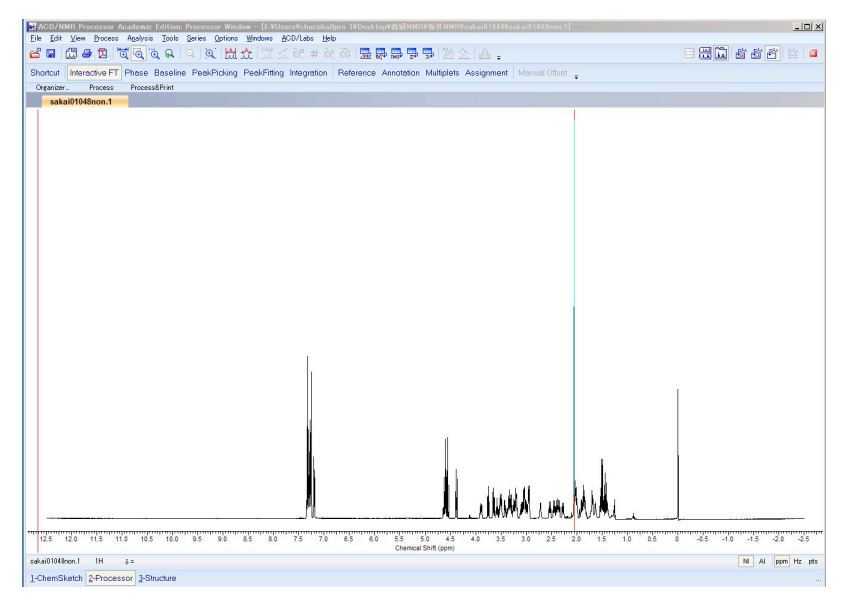

4. ベースライン付近を<sup>図</sup>および<sup>Q</sup>ボタンを用いて大きく拡大し、位相を確認 します。

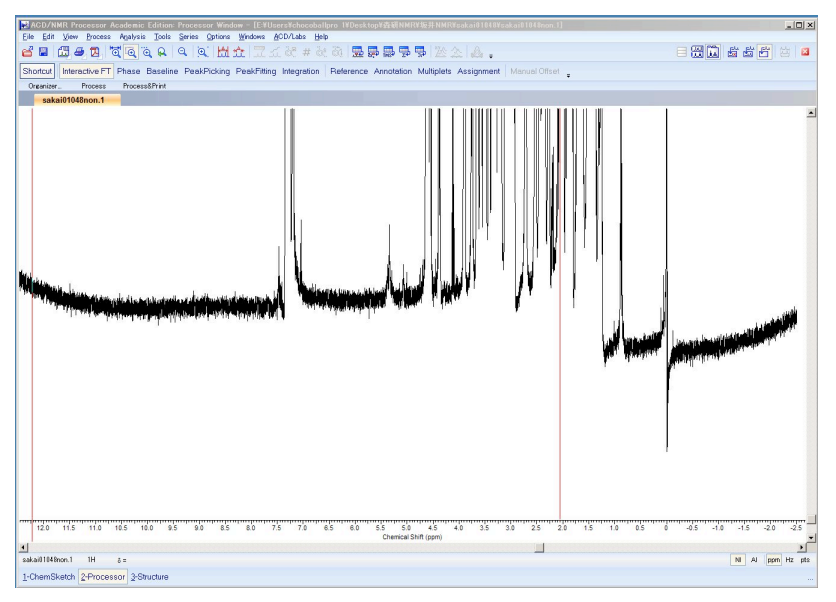

5.「Fourier Transform」 Window の「Fine Tuning」を選択した状態にします。

6. 同様にマウス左のドラッグで全体のフェーズ微調整、マウス右のドラッグ で基準より遠い位置のフェーズ微調整を繰り返し、なめらかなベースラインに なれば OK です。

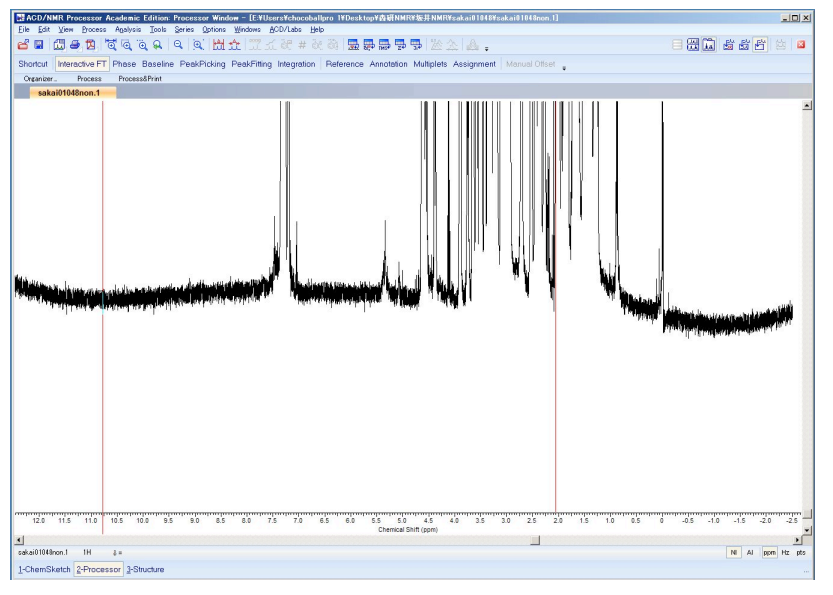

========マニュアルでのフェーズ終わり=========

○フェーズ調整まで終了すると、次のようになります。この時表示されている メニューが「基本メニュー」です。この後は、赤丸で囲んだ部分を処理してい きます。Baseline, Reference, Peak Picking, Integration の順に処理をしていきます。

| De par yeer groese neeste parte gante groese gener genere genere gener |
|----------------------------------------------------------------------------------------------------|
| Shortout Interactive FT Phase Baseline Peak/Fitting Integration Reference Annotation Multiplets Assignment Manual Offset                                                                                                    |
| Shortcut Interactive FT Phase Baseline PeakPicking PeakFitting Integration Reference Annotation Multiplets Assignment Manual Offset                                                                                                    |
|                                                                                                    |
| Organizer Process ProcessPrint                                                                                                    |
| sakai01048non.1                                                                                                    |
|                                                                                                    |
|                                                                                                    |
|                                                                                                    |
|                                                                                                    |
|                                                                                                    |
|                                                                                                    |
|                                                                                                    |
|                                                                                                    |
|                                                                                                    |
|                                                                                                    |
|                                                                                                    |
|                                                                                                    |
|                                                                                                    |
|                                                                                                    |
|                                                                                                    |
|                                                                                                    |
|                                                                                                    |
|                                                                                                    |
|                                                                                                    |
|                                                                                                    |
|                                                                                                    |
|                                                                                                    |
|                                                                                                    |
|                                                                                                    |
|                                                                                                    |
|                                                                                                    |
|                                                                                                    |
| III III AAAAAAAAAAAAAAAAAAAAAAAAAAAAAA                                                                                                    |
|                                                                                                    |
| 125 120 115 110 105 100 95 90 85 80 75 70 65 60 55 50 45 40 35 30 25 20 15 10 65 0 45 -10 -15 -20 -25                                                                                                    |
| I Chemical and Upping                                                                                                    |
| 1-ChemSketch 2-Processor 3-Structure                                                                                                    |

3-2:ベースライン調整 (<sup>1</sup>H, 差 NOE のみ。<sup>13</sup>C NMR、DEPT には不要)

① 「**基本メニュー**」から Baseline をクリックし、ベースラインモードに入る。 ここでは、積分値の基準となるベースラインを設定するので、<sup>13</sup>C NMR や DEPT など積分値をとらない場合は不要です。

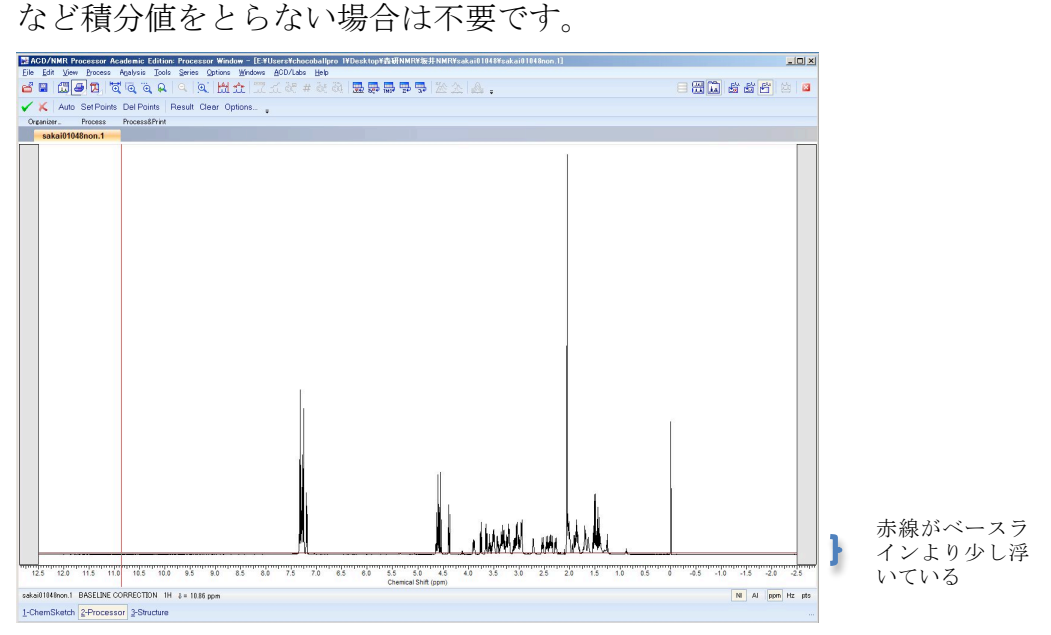

② Auto を押す。

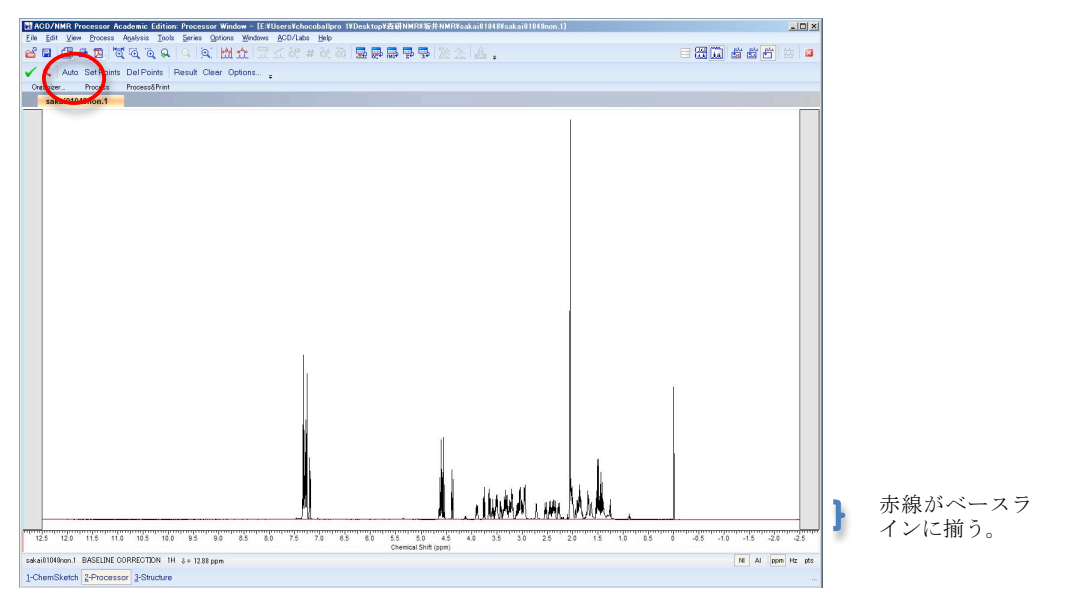

③ ベースライン付近を<sup>Q</sup>および<sup>Q</sup>ボタンを用いて大きく拡大し、ベースライン にあっていることを確認します。

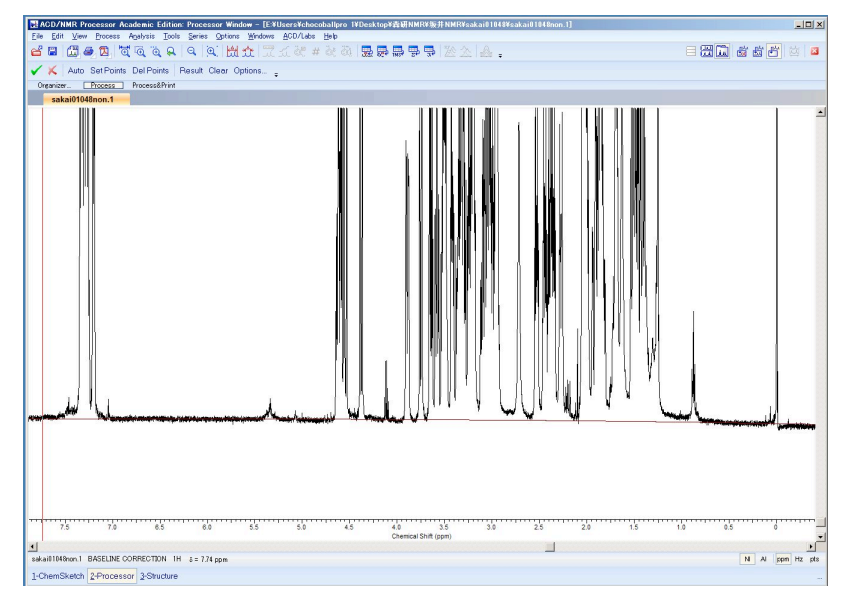

④ ✓をクリックして、ベースラインの補正は終了。

========マニュアルでのベースライン調整========= 通常の処理では以上の Auto を用いたベースライン調整で問題ないですが、ジア ステレオマーの比率を出したいときなど、積分値を厳密に比べたいときは、上 記③以降、さらに次のようにして厳密に調整を行ってください。

⑤ Set Points を選択すると、下図のように、ベースライン上に小さな□が表示されます。

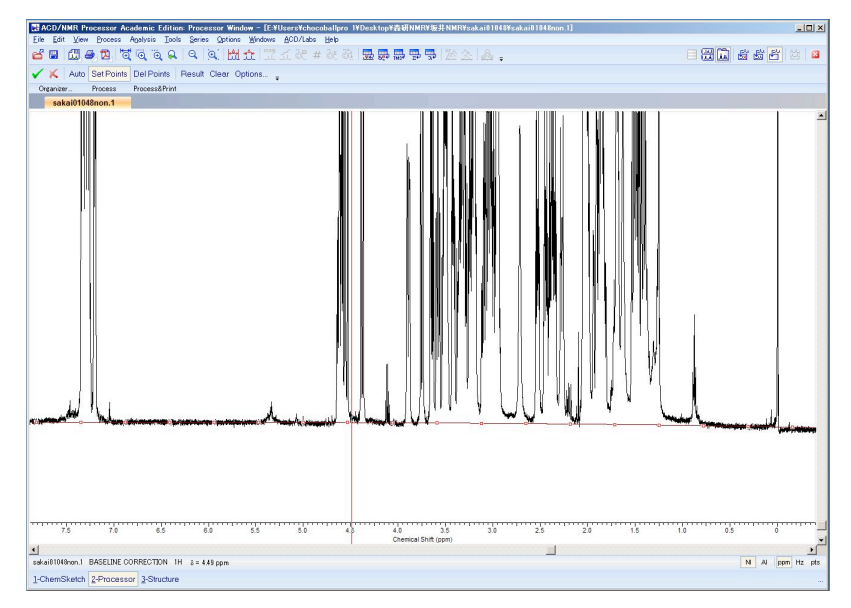

⑥ □をドラッグし、ベースラインとしたい場所に移動させると以下の様にベー スラインの赤線が曲がります。また、この基準点(□)は追加することも可能で、 何もない場所をクリックすると追加されます。(消したいときは、Del Points から 消せる)

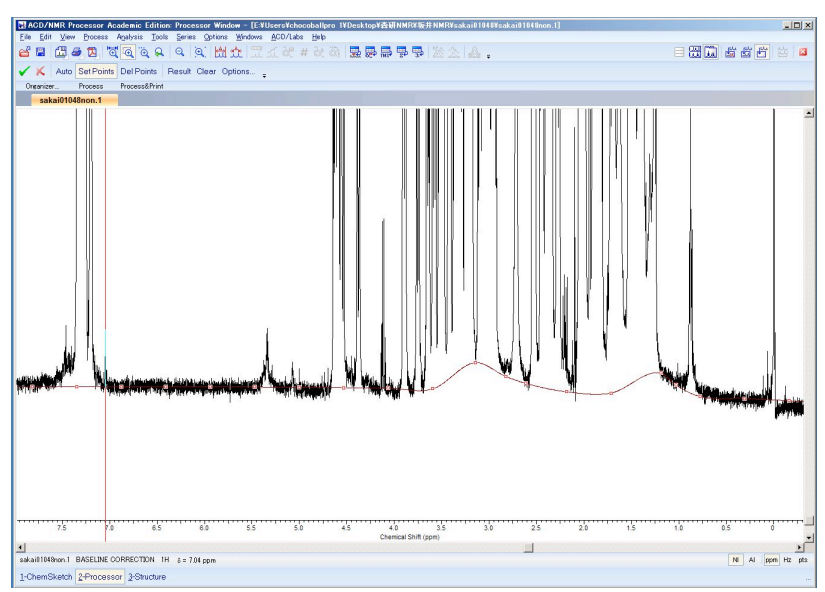

⑦ 次に、チャートの両端の基準位置合わせを行います。両端は、通常下図のようにほんの少しだけずれていますので、この赤丸の近くをできる限り大きく拡大し、この赤丸をクリックし、真のベースライン上にドラッグしてください。

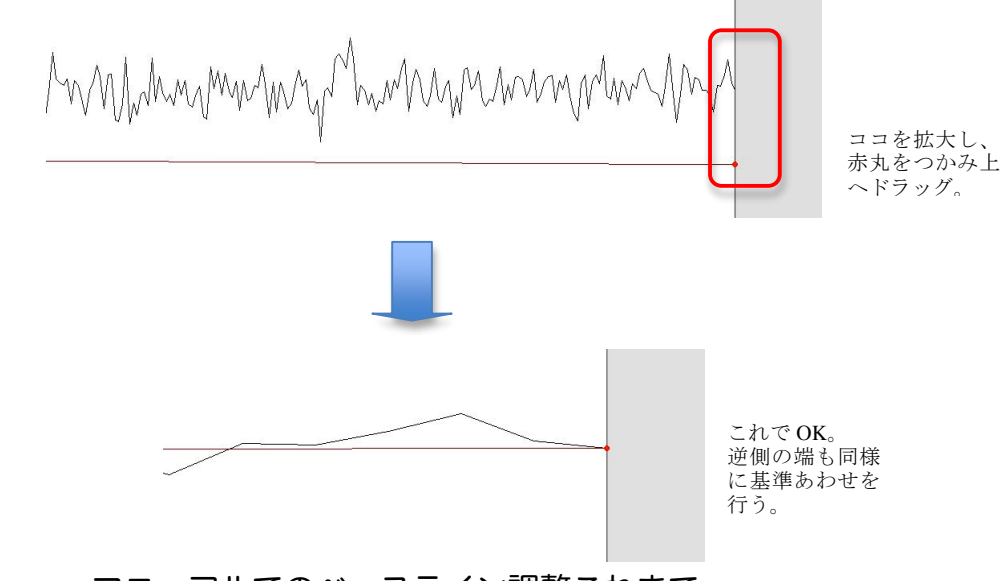

3-3:リファレンス合わせ (<sup>1</sup>H、<sup>13</sup>C NMR、DEPT, 差 NOE 全てに必要)

① 「基本メニュー」から Reference をクリックし、基準ピーク合わせモードに入る。

| ACD/NMR Pr      | ocessor Academic Edition | s Processor Window - [E:¥Use | rs¥chocoballpro 1¥Desktop | Y查研NMRY版并NMRYs                      | skai01048¥sakai01048non.1] |                 | <u>_</u> D×                |
|-----------------|--------------------------|------------------------------|---------------------------|-------------------------------------|----------------------------|-----------------|----------------------------|
|                 | Decess Manyars Tools     |                              | àt # àt àt 🔂 🔜            |                                     | ۵.                         |                 |                            |
| 🖌 🗶 Auto        | Clear Options            |                              |                           |                                     |                            |                 |                            |
| Organizer       | Process&Print            |                              |                           |                                     |                            |                 |                            |
| sakai0104       | 8non.1                   |                              |                           |                                     |                            |                 |                            |
|                 |                          |                              |                           |                                     | a Thankad I anna           | Mulu .          |                            |
| 12.5 12.0       | 11.5 11.0 10.5 10.0      | 9.5 9.0 8.5 8.0              | 7.5 7.0 6.5 6.0           | 5.5 5.0 4.5<br>Chemical Shift (ppm) | 4.0 3.5 3.0 2.5            | 2.0 1.5 1.0 0.5 | 0 -0.5 -1.0 -1.5 -2.0 -2.5 |
| sakai01048non.1 | REFERENCE SPECTRUM 1H    | 8 = 12.30 ppm                |                           |                                     |                            |                 | N Al ppn Hz pts            |
| 1-ChemSketch    | 2-Processor 2-Structure  |                              |                           |                                     |                            |                 |                            |

② 何も選択していない状態で、0 ppm 付近にある、TMS(テトラメチルシラン: Si(CH<sub>3</sub>)<sub>4</sub>)のピークを選択する。

TMS のピークが低いときは選択できないので、TMS 付近を拡大して Shift を押 しながらピーク頂上を選択する。

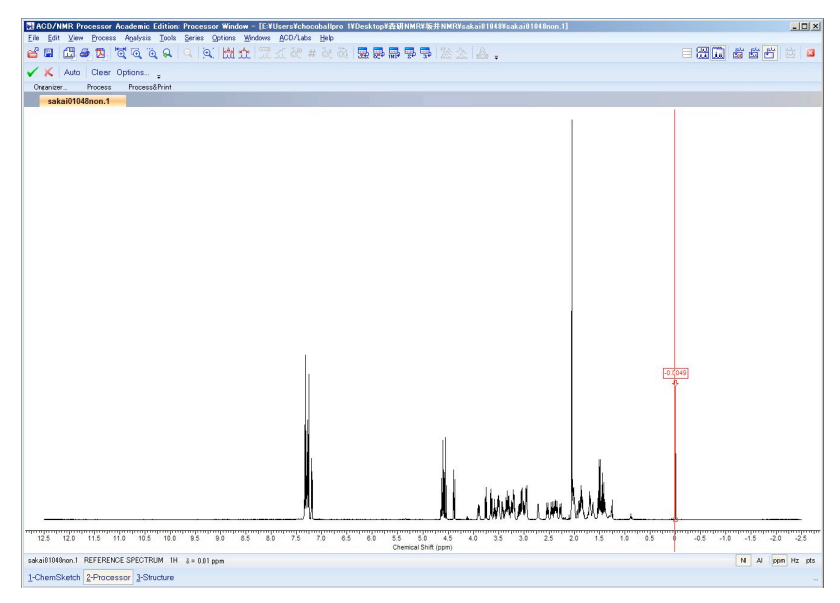

③ クリックすると以下のウインドウが現れるので、一覧より TMS を選ぶ。すると、Name が TMS に変わり、Shift (ppm)が 0.00 になるので、そのまま OK を 選ぶと、②で選んだピークが 0.00 ppm となる。

| Name               | Shift (ppm) | Multiplicity      | J (Hz)   | Widt 🔺   |
|--------------------|-------------|-------------------|----------|----------|
| NITROMETHANE-d3    | 4.330       | 1                 |          | 5.       |
| PYRIDINE-d5        | 7.220       | broad             |          | 15       |
|                    | 7.580       | broad             |          | 15       |
|                    | 8.740       | broad             |          | 15       |
| THF-d8             | 1.730       | 1                 |          | 5.       |
|                    | 3.580       | 1                 |          | 5.       |
| TMS                | 0.000       | 1                 |          | 5.       |
| TOLUENE-d8         | 2.090       | 5                 | 2.300    | 16 🕶     |
| •                  |             |                   |          | •        |
| <u>R</u> estore    |             | <u>E</u> dit      |          | elete    |
| 🗖 Add Peak         |             | Add Annotation    | n        |          |
| Name: CHLOROFORM-d | •           | <u>S</u> hift (pp | m): 7.27 | <b>A</b> |
|                    |             |                   |          |          |

☆<sup>13</sup>C NMR の時は、CDCl<sub>3</sub>の三重線のうち中央を 77.0 MHz に合わせること。 DEPT、差 NOE など、基準となるべきピークが消えている場合は元の<sup>1</sup>H NMR,<sup>13</sup>C NMR 中のいずれかのピークを参照に基準を合わせること。

(重要)リファレンス合わせを終了する前のチェックリスト

□ 化合物が 0 ppm 付近にピークを持つ場合、間違えたピークを基準にしていま せんか?迷った場合は、CHCl<sub>3</sub>のピークが 7.27 ppm 付近に出ているので、そち らで基準を合わせてもよいです。

|                             | <sup>1</sup> H NMR(multiplicity) | <sup>1</sup> H NMR(H <sub>2</sub> O) | <sup>13</sup> C NMR (multiplicity) |
|-----------------------------|----------------------------------|--------------------------------------|------------------------------------|
| CDCl <sub>3</sub>           | 7.27 (singlet)                   | 約1.5                                 | 77.0 (triplet)                     |
| $C_6D_6$                    | 7.16 (singlet)                   | 約 0.4                                | 128.39 (triplet)                   |
| Acetone-d <sub>6</sub>      | 2.05 (quintet)                   | 約 2.8                                | 29.92 (septet)                     |
|                             |                                  |                                      | 206.68 (singlet)                   |
| Acetonitrile-d <sub>3</sub> | 1.94 (quintet)                   | 約 2.1                                | 1.39 (septet)                      |
|                             |                                  |                                      | 118.69 (singlet)                   |
| DMSO-d <sub>6</sub>         | 2.50 (quintet)                   | 約 3.3                                | 39.51 (septet)                     |
| Methanol-d <sub>4</sub>     | 3.31 (quintet)                   | 約 4.8                                | 49.15 (septet)                     |

表:(参考)NMR 測定によく用いる溶媒の化学シフト(単位:ppm) multiplicity・・・多重度、quintet・・・五重線、septet・・・七重線 ☆ Dに近接する、HやCのピークはスピン量子数1のDとカップリングをするため、D一つに つき3つに分裂します(教科書を参照すること)。では、Acetone-d6の2.05 ppmのプロトンのピー クは5重線なのに、29.92 ppmのカーボンのピークは7重線なのはなぜなのか考えてみよう。 3-4: ピークピック(<sup>1</sup>H、<sup>13</sup>C NMR、DEPT, 差 NOE 全てに必要)

① 「基本メニュー」から Peak Picking (Peak Fitting ではないので注意)をクリックし、ピークピックモードに入る。

② Peak Level を選択肢、図2のように水平方向の赤線をノイズに被らないギリ ギリのラインでクリックする。

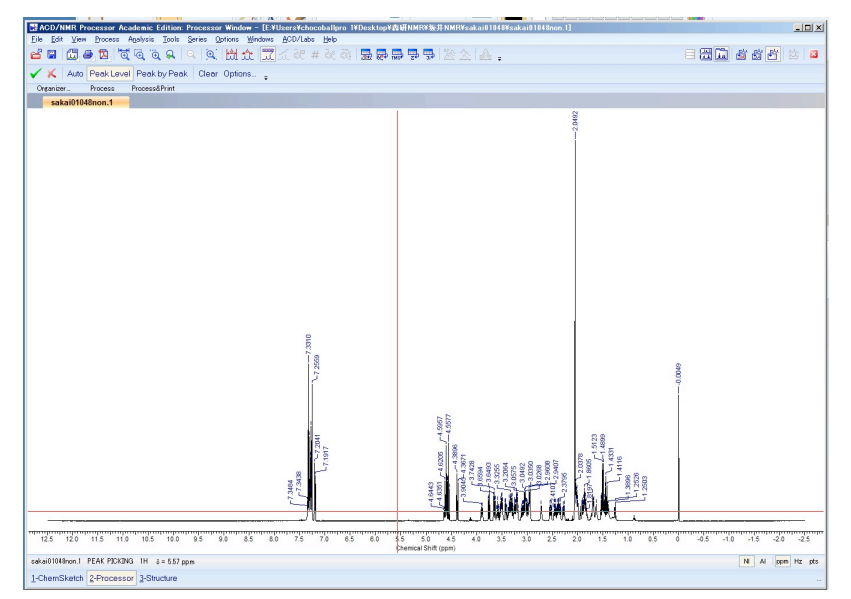

図2:ピークピックモード

③ ピークが出ている、各部位を<sup>Q</sup>および<sup>Q</sup>ボタンを用いて適切な範囲に拡大 して、ピークの取り忘れがないかを全てのピークに対して確認する。

注: Peak Level と ボタンの両方を選択した状態にすることも可能です。その 場合、チャートの拡大の方が優先されます。

④ もし、図3のように、拡大したのちピークの取り忘れが確認された場合は、
 (<sup>④</sup>ボタンを選択解除し、Peak Level を選択した状態にした上で)それぞれのピークよりも下に、赤線を持って行きクリックします。

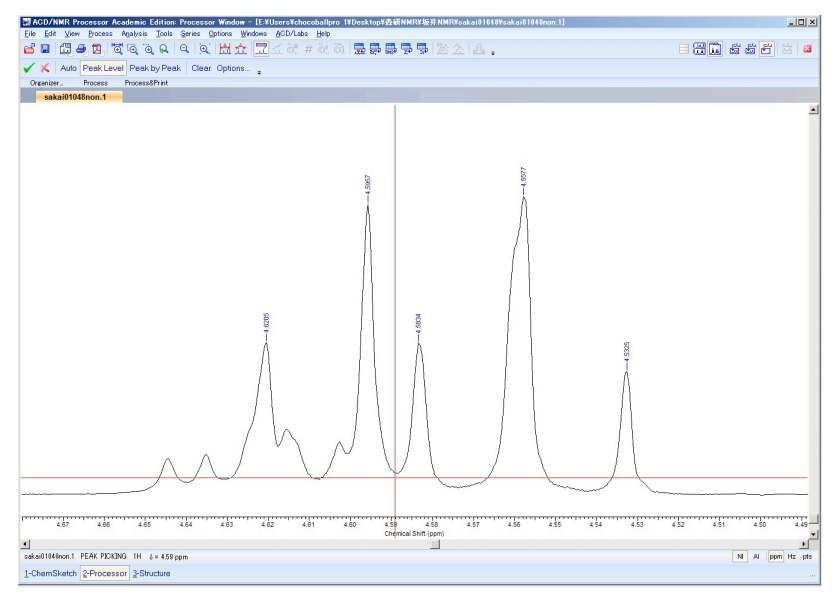

図3:拡大後の図

④ すると、図4のように、ピークが表示されます。どうしても、肩に出ているピークを拾ってくれない場合は、Options...を押して、Noise Factor を下げておくのも効果的です。

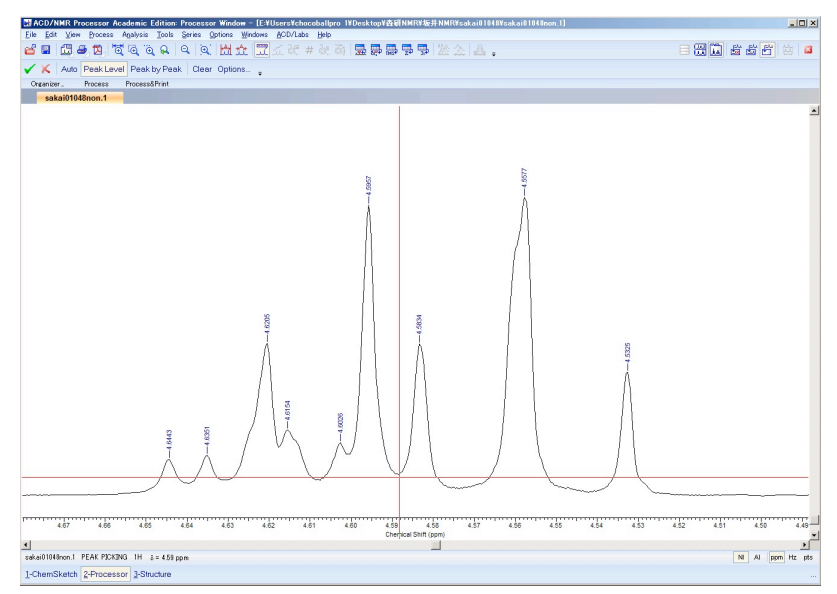

図4:拡大後、Peak Level 処理後

⑤ (どうやっても Peak Level では拾ってくれなかったピークがある場合) Peak by Peak を選択した後、Shift キーを押しながら該当部分に持って行くことで、図 5 のように、選択可能な状態になります。クリックすると、ピークを拾うこと が可能です。Peak by Peak で全てのピークを拾うのは時間がかかるので、できる だけ最小限の利用にとどめましょう。

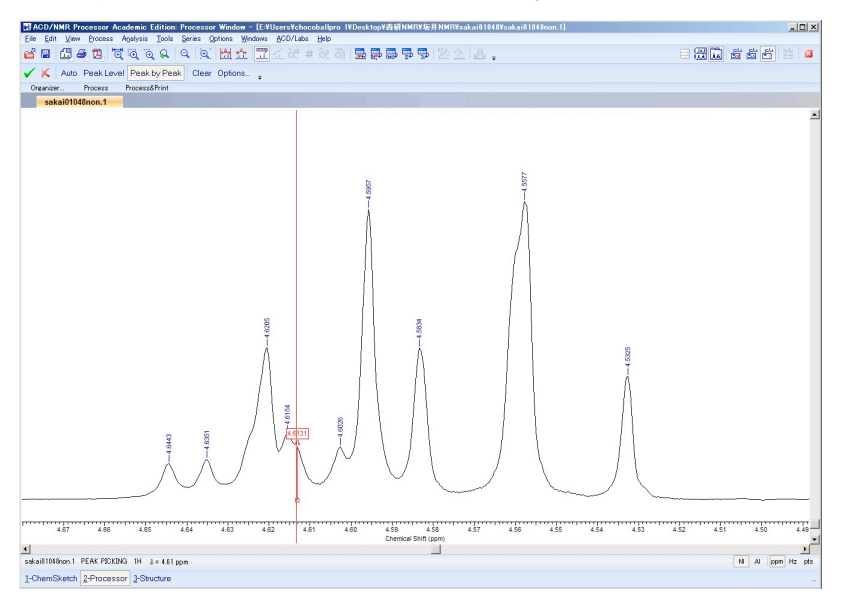

図5: Peak by Peak (Shift を押しながら選択する)

⑥ 最後に $\checkmark$ をクリックして、Peak Picking モードを終了します。

### (重要)ピークピッキングのを終了する前のチェックリスト

#### <<sup>1</sup>H NMR 処理時>

 □ 大きなピークのそばにある小さなピークや肩に出ているピークもしっかり と拾いましたか?(カップリングのパターンを意識しながらピークを拾おう。)
 <<sup>13</sup>C NMR 処理時>

□ 各ピークを拡大して本数を数え、確かに自分の化合物とあっているか 確認 しましたか?。(77.0 ppm 付近の CDCl<sub>3</sub>の三重線をカウントしないように!) -<sup>13</sup>C NMR 処理時に本数が足りない場合--

本数が足りない場合は、重なっているピークがある可能性があるので、「Interactive FT」の Window 関数の EM の LB 値を 0 にして再び確認すると分かれて見えることがあります。

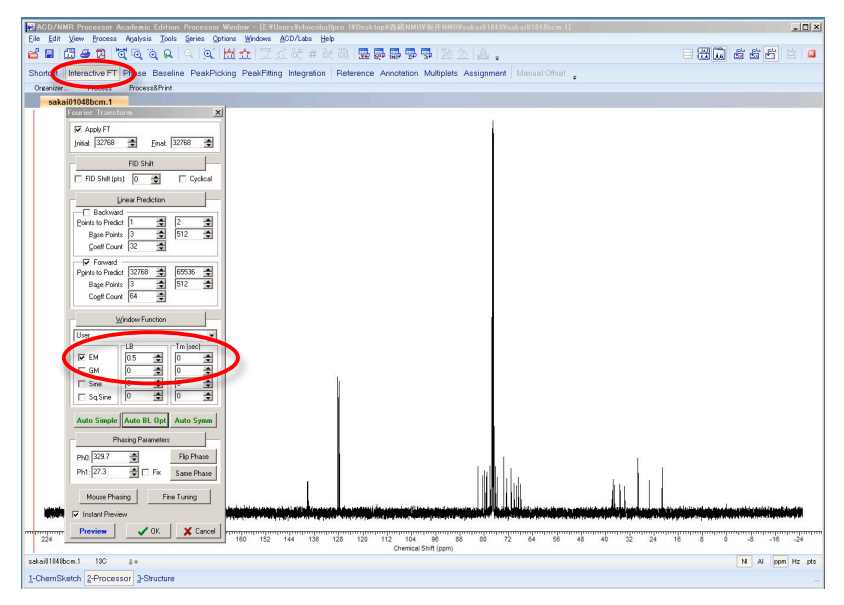

下図で分かるように、LB 値を下げると、ベースライン付近のノイズが大きくなる代わりにピークの先端が大きく割れているのが分かると思います。

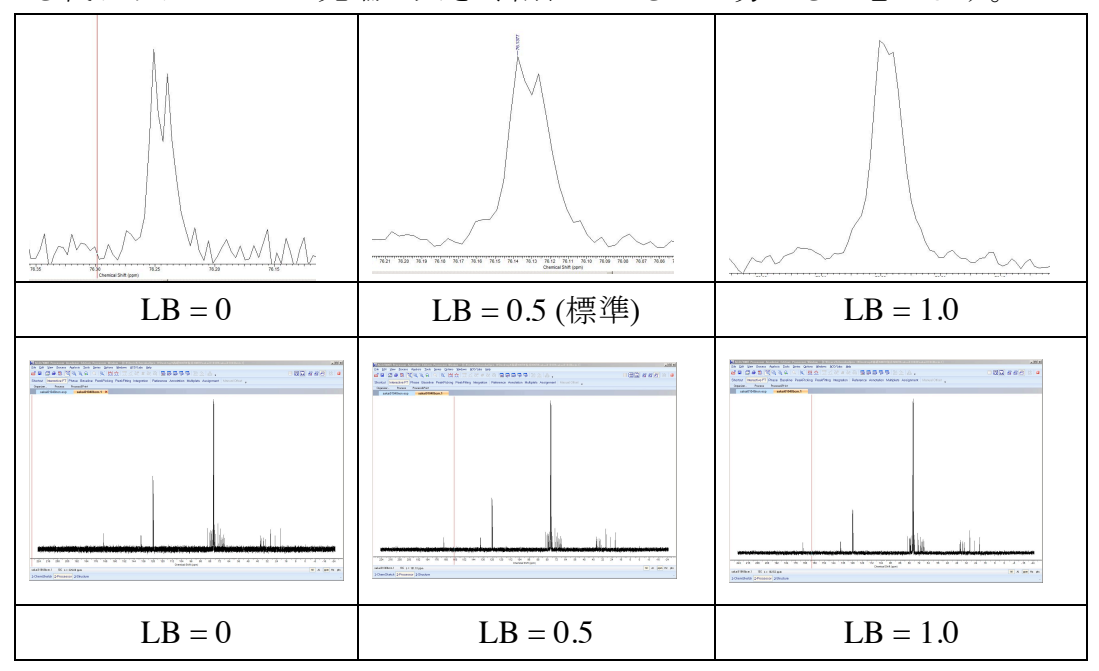

→LB 値を下げてもなお、本数が足りない場合は完全に化学シフトが同じで重な っているかもしれない。おおよそ、重なっているピークの予想がつく場合はよ いが、そうでないなら、DEPT や HMQC を測定し確認しておこう。 3-5:インテグレーション(1H, 差 NOE のみ。13C NMR、DEPT には不要)

① 「基本メニュー」から「Integration」をクリックし、インテグレーションモードに入る。

② ピークが出ている、各部位を<sup>Q</sup>および<sup>Q</sup>ボタンを用いて拡大する。

③「Manual」を選択し<sup>国</sup>の選択を解除した状態にする。その後、ドラッグで範囲指定しながら、手動で積分を設定していく(図6)。

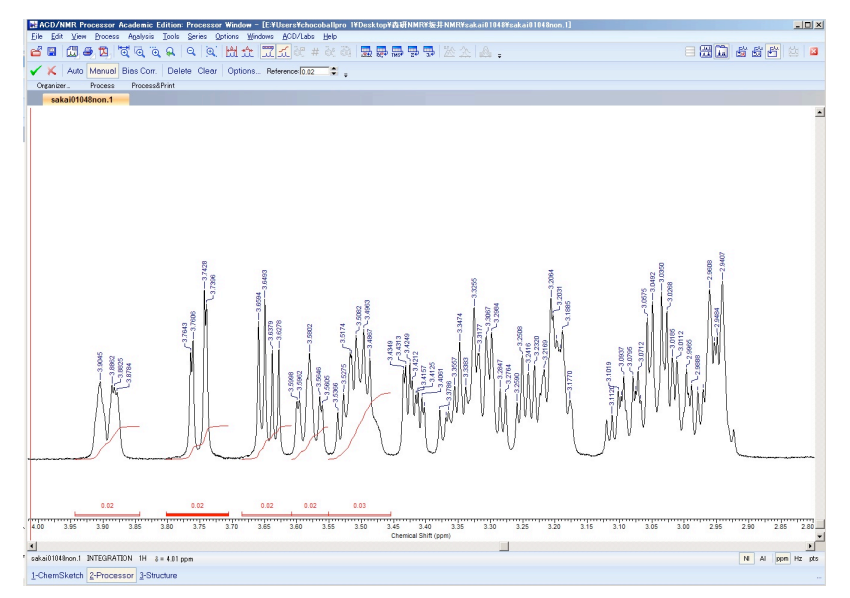

図6: Integration 処理

④ 図7のように一つのピークを分けて積分してしまった場合は、その上から
 積分し直すことで、訂正ができる。

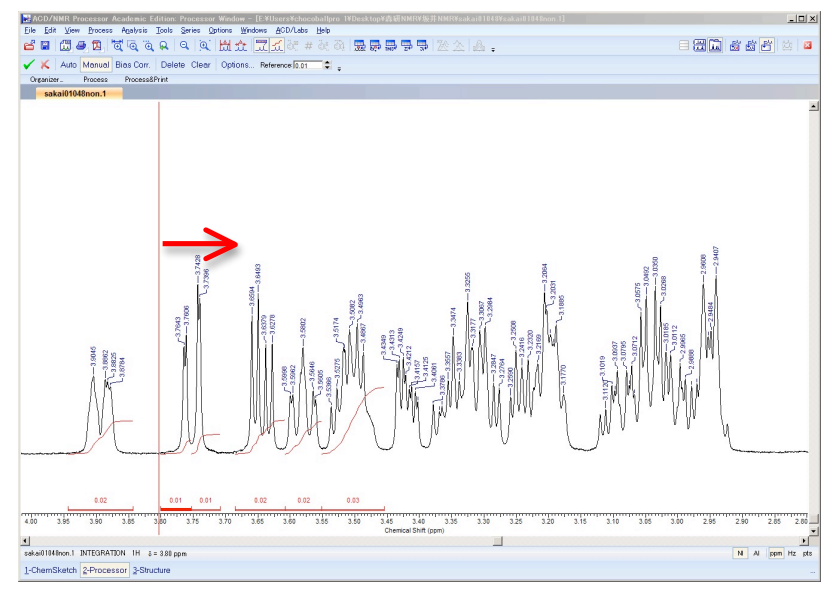

図7:積分を分けてとった場合はその上から積分し直せばOK。

⑤ 図8のように、余計な積分をとってしまって消したい場合は、何も選択して いない状態(<sup>©</sup>と Manual の選択を解除した状態)で、消したい積分を選択し(選択 された積分値は太線になる)、「Delete」ボタンをクリックする。注:「Clear」 は積分の全消しです。

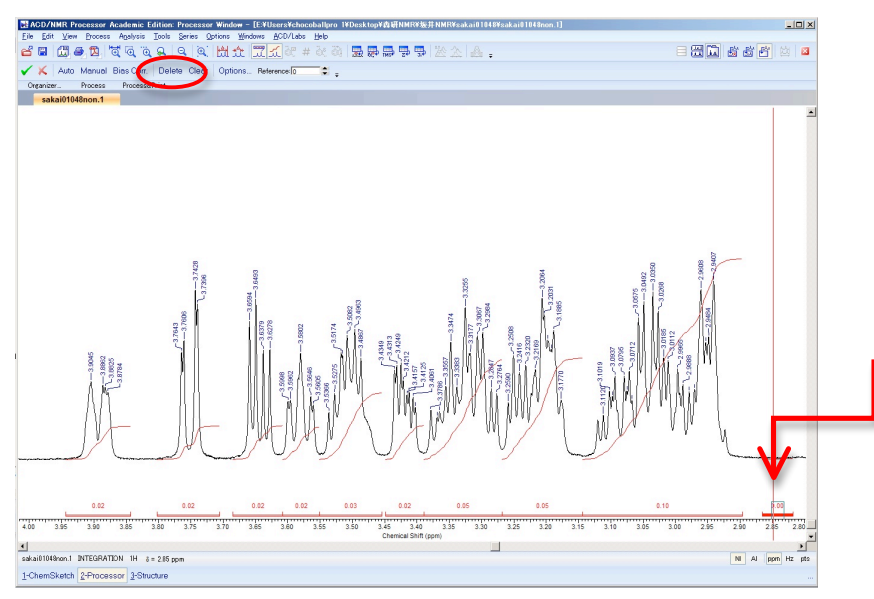

図8:余計な積分の削除

⑥ 綺麗に積分が終わった後は、<sup>國</sup>および<sup>Q</sup>ボタンを用いて、それぞれのピーク を拡大して、全範囲に積分をつける。

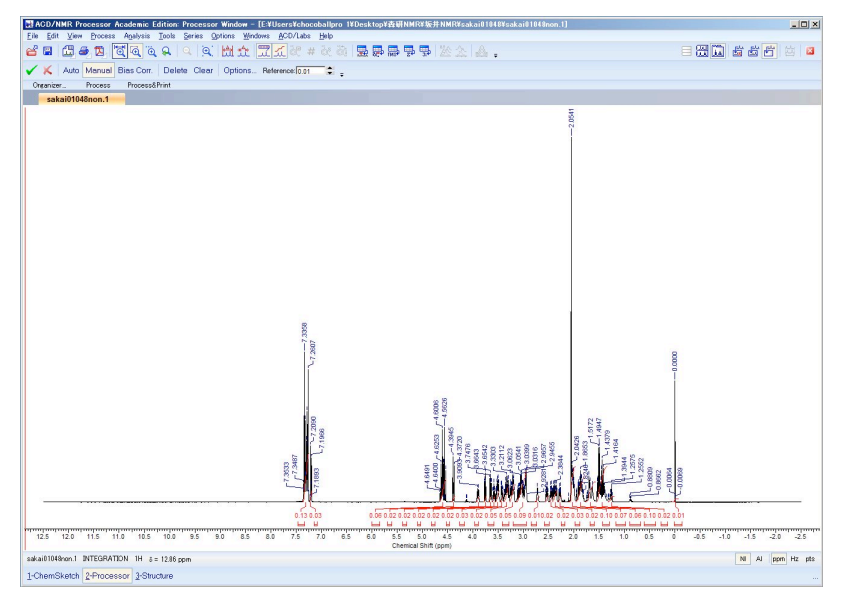

図9:全てのピークに積分をつけた後

⑦ 積分の基準値を決定する。図9のように、何も選択していない状態で基準となるピークを選び、Referenceのところに「1」 (H が1個分のピークの場合)と入力し、キーボードのEnter(Return)キーをタイプする。

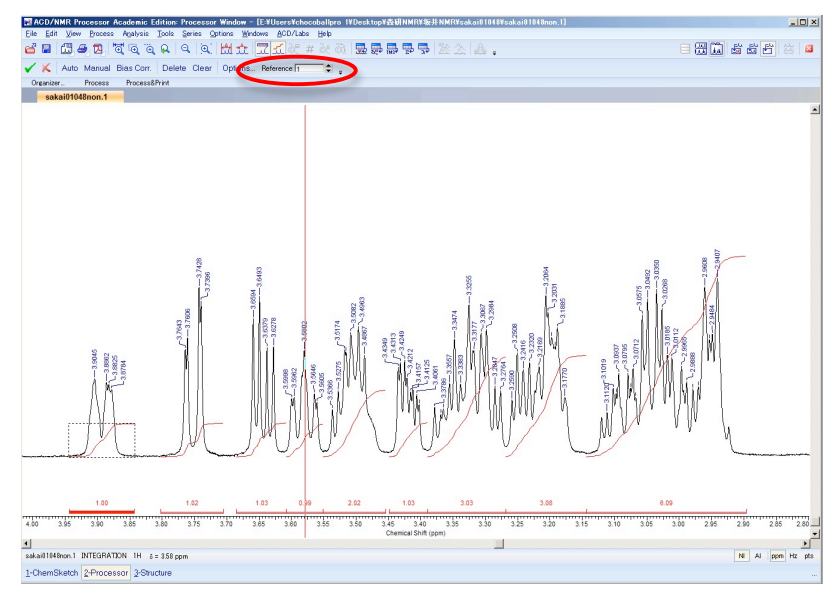

図9:積分基準値の設定

⑧ 最後に✓をクリックして、Integration モードを終了します。

#### (重要)インテグレーションの終了前のチェックリスト

□ 一つのピークのものを、分けて積分していませんか?初心者はダブレット(二 重線)やトリプレット(三重線)を分けて積分してしまいやすいので、よく注意す るように。

□ 基準のピークの積分数を間違えていませんか?

分かりにくい場合は、メチル基や*t*-ブチル基など強いシングレットに出るピー クや、芳香族の部分など、分かりやすいピークに積分数を合わせてから、プロ トン1つ分となっているピークを探すとよい。ただし、(可能な限り)プロトン 1つ分のピークを基準にすること。複数のプロトンが重なっている部分は誤差 が大きいことが多い。

# (重要)インテグレーションの終了前のチェックリスト(つづき)

□ 積分をとった際、積分の線の最初と最後がきちんと水平になっていますか? 以下の図の通り、最後が斜めになっている場合は、ずれた積分値になってしまっているので、3-2のベースライン調整(本マニュアル p.11)をやり直すこと。

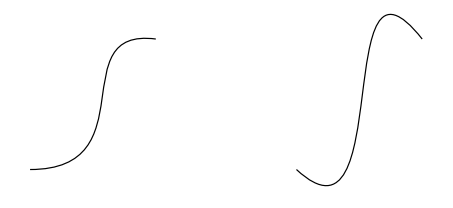

よい よくない

□ 積分値の合計数が自分の化合物と合っているか、確認しましたか?

3-6:拡大図の作成 (<sup>1</sup>H, 差 NOE, <sup>13</sup>C, DEPT 全てのチャートに必要)

① 左上の ♀を押して、全画面表示にする。

もし、濃度が薄いために溶媒のピークやTMSのピークが強く出ている場合は、 それ以外のピークが画面半分程度の強度になるように、 ©を用いて、Y 軸方向 を拡大しておくこと。

② 左上の<sup>四</sup>を押して、Report Page Setup の Window を出す(図 10)。

1. Whole Spectrum のチェックを外す。

2. Zoom Region にチェックを入れる。

3.X軸の拡大範囲を以下の様に設定する。

<sup>1</sup>H NMR, 差 NOE の場合: -0.2 ~ 8.8

<sup>13</sup>C NMR, DEPT の場合: -20 ~ 180

ただし、この範囲を超えてピークが存在する場合は、そのピークがおさまる ように拡大範囲を指定すること。

4. Tables タブを押して、Table of Peaks, Table of Integral などのチェックを外しておく。

| Report Page Setup                                                                                                    | Report Page Setup<br>Spectrum Tables View Text                                                                                                    | × |
|----------------------------------------------------------------------------------------------------|----------------------------------------------------------------------------------------------------|---|
| Show Last Calculated Spectrum Show Last Calculated Spectrum Show All Series on One Page Show Each Spectrum on One Page Show Each Spectrum on One Page Always Landscape Orientation Units C ppm C Hz C Points Spectrum Region Whole Spectrum                                                                                                    | □ Table of Peaks       □ ppm       □ Hz         □□ Table of Assignments       □ ppm       □ Hz         □□ Table of Annotations       □ ppm       □ Hz         □ Table of Integrals       □ ppm       □ Hz         □ Table of Multiplets       □ ppm       □ Hz         □ Table of Spectra       □ ppm       □ Hz         □ Table of Spectra       □ ppm       □ Hz |   |
| Image: First State         Image: First State         Image: | ✓ OK X Cancel ? Hel                                                                                                    | P |

Spectrum タブ

Tables タブ

⊠ 1 0 : Report Page Setup

5.OK をクリック。

③ Report Page が開くので、拡大サイズを「Fit All」に変更し、全ての範囲が表示されるようにする。

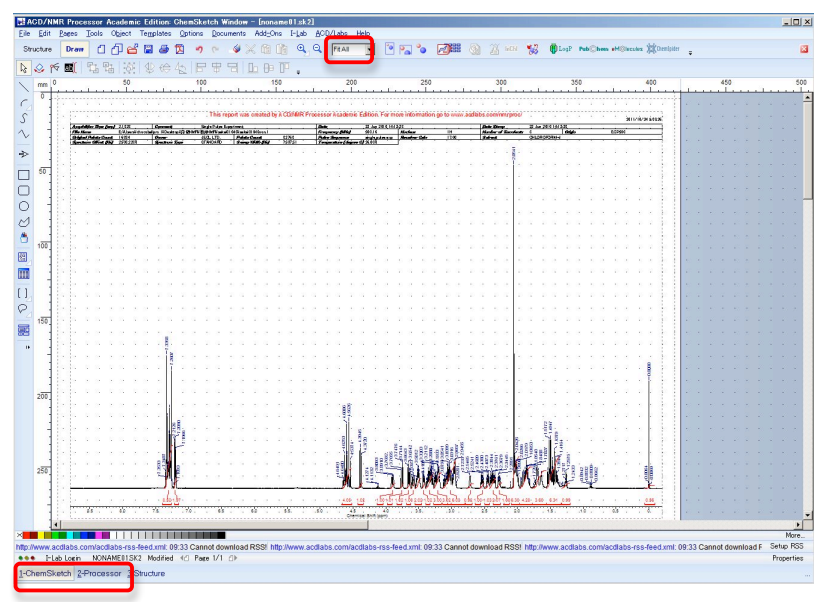

⊠ 1 1 : Report Page

④ Report Page の左下にある、「2-Processor」をクリックして、スペクトル処理画面へ戻る。

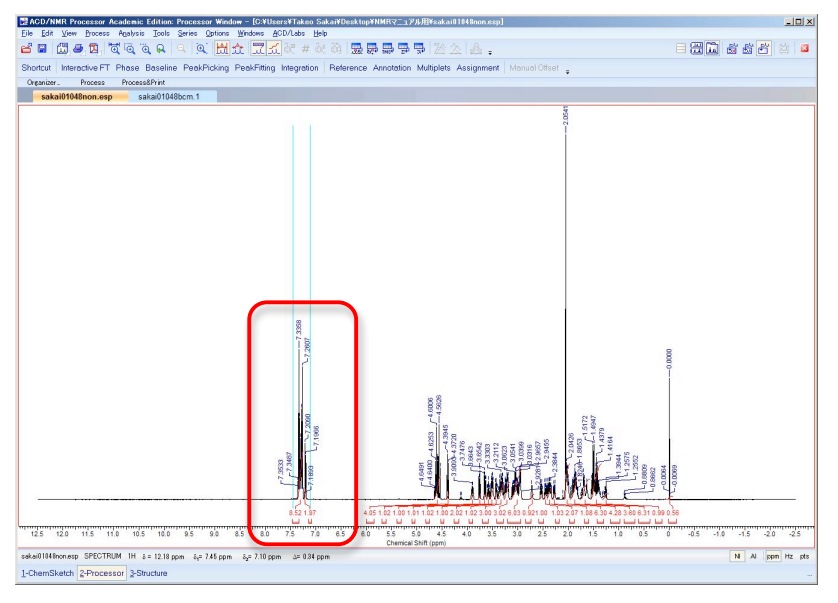

### ココを拡大したとする。

そして、拡大図を書き出したい部分を拡大する。基本的に狭い領域にごちゃごちゃと出ている部分は全て拡大図を貼り付けてください。

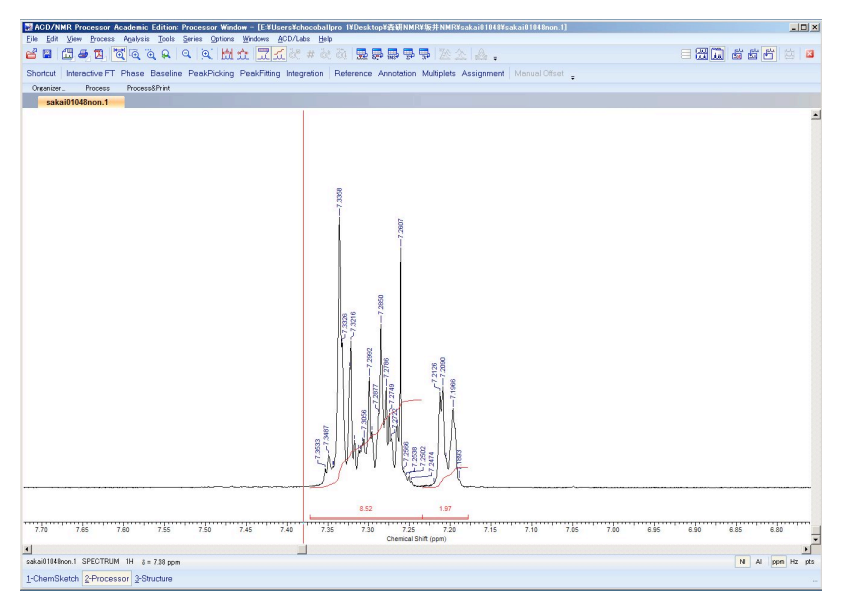

⑤ ここからさらに目一杯拡大する。余計な余白はなるべく少なくするように。

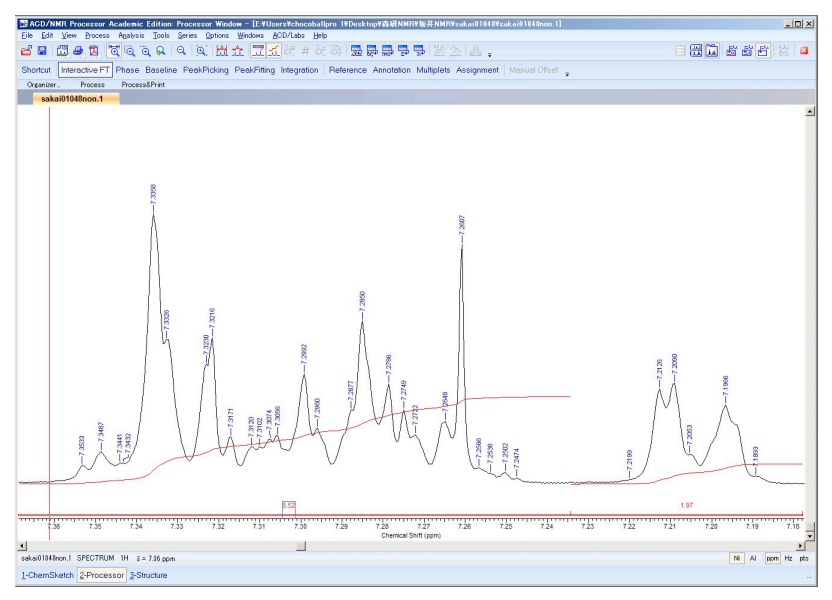

- ⑥ Control + C でクリップボードにコピーする。
- ⑦ 左下の 1-ChemSketch をクリックして Chem Sketch に戻る。
- ⑧ Cotrol + V でクリップボードから貼り付ける。

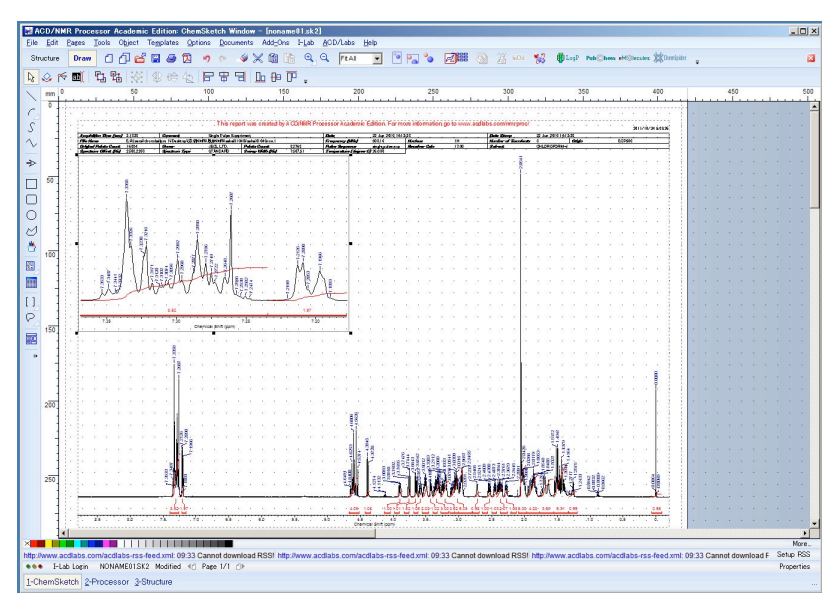

⑨ 上図では、拡大図が大きすぎるのでその他の部分の拡大図が入らない。そこで、この拡大図をマウスを用いて、ちょうどよい大きさに拡大・縮小・移動を行う。

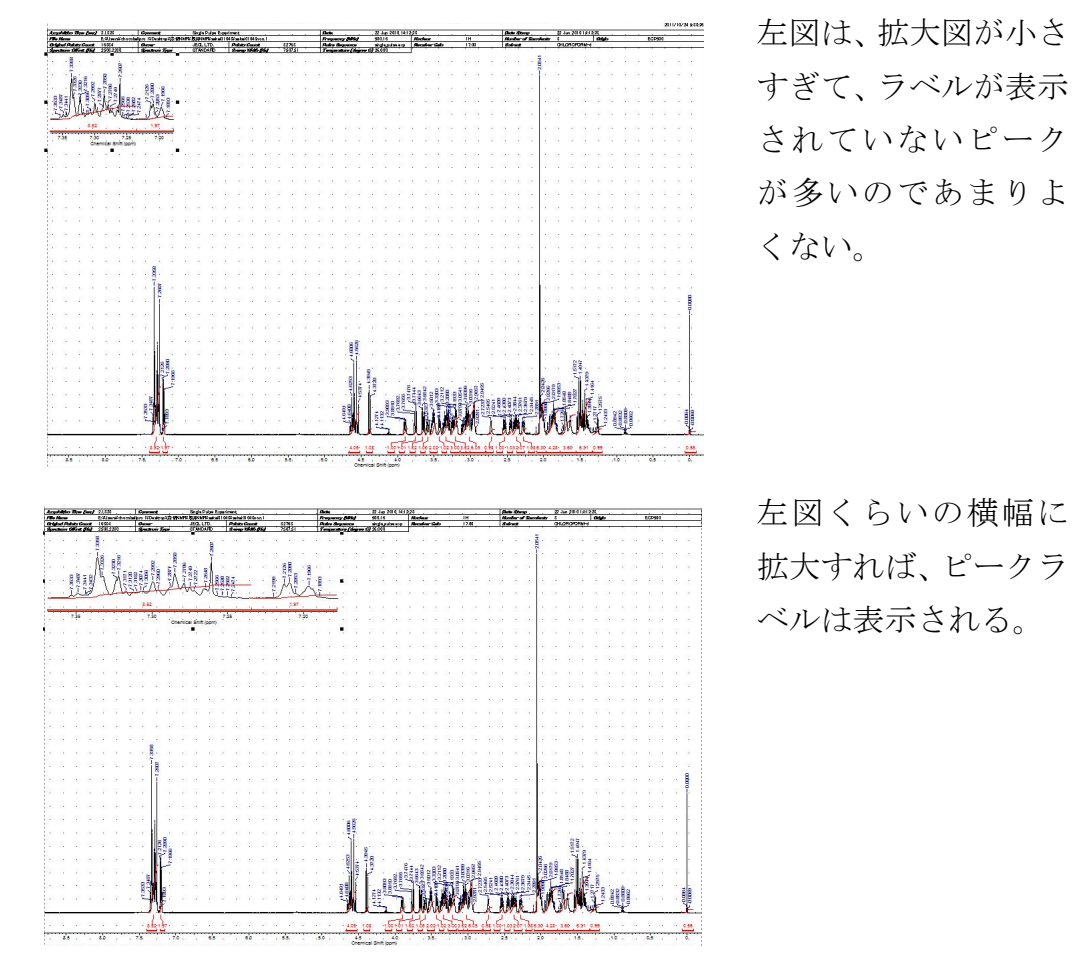

| D/NMR Processor Academic Edition: ChemSketch Window – [noname81sk2]<br>Edit Papes Tools Object Templates Options Documents Add-Ore Hub ACD/Jubs Heb                                                                                                    |                           |
|----------------------------------------------------------------------------------------------------|---------------------------|
| xture Draw 🖞 🖓 😂 🖶 🤣 🧑 🖉 🤞 🖉 🧐 👔 🔍 🔍 🕅 🏦 🔍 🔍 👎 🖓 🐨 📴 🍢 🚱 🎆 🎒 💥 🕼 💱 👘 Loop machine et Sancers 💥 Sancers -                                                                                                    |                           |
| ◇承興 27 28 26 26 16 17 17 16 10 17 1 16 17 1 16 17 1 16 17 1 16 17 17 17 17 17 17 17 17 17 17 17 17 17                                                                                                    |                           |
| en 0 50 100 150 220 250 300 350 400 450                                                                                                    | 5                         |
|                                                                                                    |                           |
| 2 (g 121 111) (and a construction of the second second sec |                           |
| George Ander Samt 1981     George Antonio and 1981     George Antonio and 1981     George Antonio antonio antonio      |                           |
|                                                                                                    |                           |
|                                                                                                    |                           |
| The mount water the manter of the the                                                                                                    |                           |
| Tala the second state of the second state of t |                           |
|                                                                                                    |                           |
| 1 MAL 教教是 WAAL 「就是 UMAAH WAAH WAAH IIK XAAH XXX W ( )                                                                                                    |                           |
|                                                                                                    |                           |
| , jak, jake, jak, jak, jak, jak, jak, jak, jak, jak                                                                                                    |                           |
|                                                                                                    |                           |
|                                                                                                    |                           |
|                                                                                                    |                           |
| The second strains                                                                                                    |                           |
|                                                                                                    |                           |
|                                                                                                    |                           |
| ALLANDULTITIKE                                                                                                    |                           |
|                                                                                                    |                           |
| N A SA SA SA SA SA SA SA SA SA SA SA SA S                                                                                                    |                           |
|                                                                                                    |                           |
|                                                                                                    |                           |
|                                                                                                    | Mor                       |
| ww.acdiabs.com/acdiabs-ss-feed.xml: 09:33 Cannot download RSII http://www.acdiabs.com/acdiabs-rss-feed.xml: 09:33 Cannot download RSII http://www.acdiabs.com/acdiabs-rss-feed.xml: 09:33 Cannot download RSII http://www.acdiabs.com/acdiabs-rss-feed.xml: 09:33 Cannot download RSII http://www.acdiabs.com/acdiabs-rss-feed.xml: 09:33 Cannot download RSII http://www.acdiabs.com/acdiabs-rss-feed.xml: 09:33 Cannot download RSII http://www.acdiabs.com/acdiabs-rss-feed.xml: 09:33 Cannot download RSII http://www.acdiabs-rss-feed.xml: 09:33 Cannot download RSII http://www.acdiabs.com/acdiabs-rss-feed.xml: 09:33 Cannot download RSII http://www.acdiabs-rss-feed.xml: 09:33 Cannot download RSII http://www.acdiabs-rss-feed.xml: 09:33  | oad F Setup R<br>Properti |
| mSkatch 2-Processor 3-Structure                                                                                                    |                           |

⑩ ④~⑨を繰り返し、拡大が必要な部分を全てコピー&ペーストする。

○ 狭い領域に複数のピークが並んでいる場合は、一つ一つ拡大する必要はあり ません。上図のように横長に拡大すれば OK です。溶媒、水、*t*-Bu が強すぎる 場合は、それをまたいで拡大図を貼り付けても OK です。拡大図が優先して表 示されます。

### (重要)拡大図を貼り付ける際に注意する点

拡大図を貼り付ける際は、全てのピークラベルが印刷後に読めて、後で、カッ
 プリングパターンを解析する際に楽に読解できるよう留意しなければならない。
 □ ピークラベルはきちんと全て読めますか?読めないピークが多い場合は、全てのピークラベルが表示されるまで横方向に拡大すること。

□ 溶媒のピーク・微量の不純物や酢酸エチルまで拡大してしまっていませんか?

## 3-7:印刷・保存

<チャートの印刷>

① Report Page を表示した状態で、File から Print を選択し、プリントする。

<ピークテーブルの印刷(<sup>1</sup>H NMR のみ)>

- ② 「2-Processor」からチャート処理画面へもどる。
- ③ 左上の<sup>四</sup>を押して、Report Page Setup の Window を出す。
  - 1. Whole Spectrum および Zoom Region のチェックを外す。
  - 2. Tables タブを押して、Table of Peaks にチェックを入れる。
  - 3. OK をクリックすると Report Window が開く。
  - 4. 印刷する。

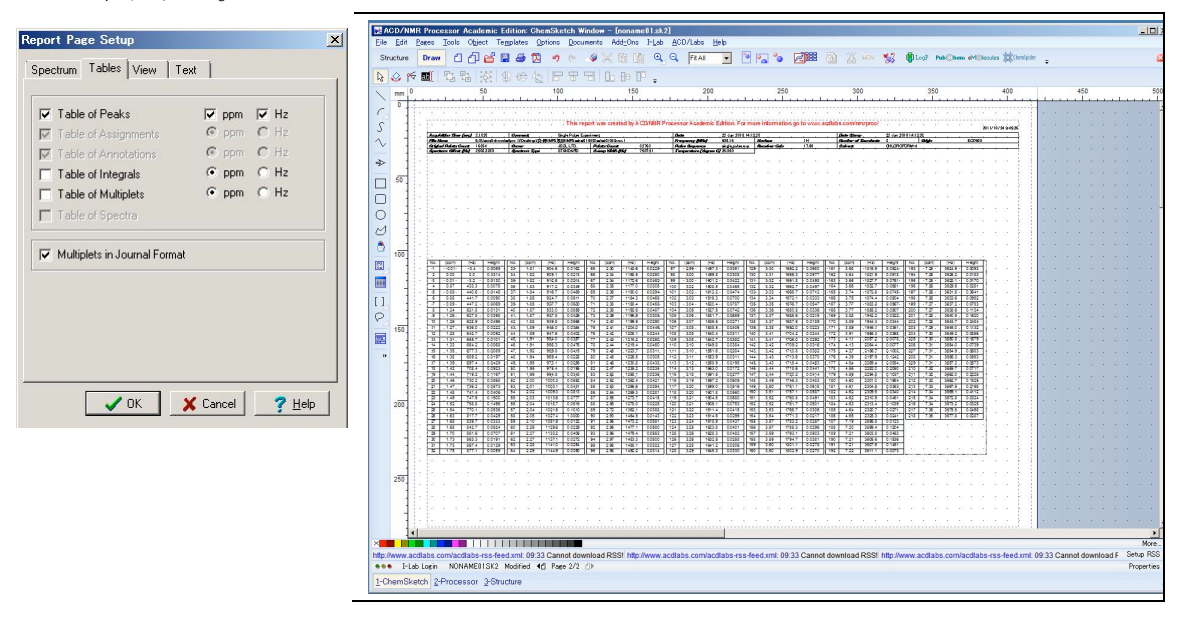

<処理後のデータの保存 (<sup>1</sup>H NMR のみ)>

 ④「2-Processor」をクリックして、スペクトル処理画面へ戻った後、<sup>■</sup>を使って 保存してください。拡張子は.esp で OK です。保存したスペクトルはこの後の
 2D 処理(COSY)の時に用います。

もし、HMQCやHMBCを測定した場合は、それぞれ DEPT135や<sup>13</sup>C NMRの チャートも保存してください。

## 第4部:2次元 NMR 処理(COSY, HMQC, HSQC など)

4-1:フーリエ変換

① データを開く

左上の<sup>2</sup>ボタンを押し、ファイルを選択してください。

② フーリエ変換

データファイルを開くと図 X のようなフーリエ変換前の画面が表示されます。

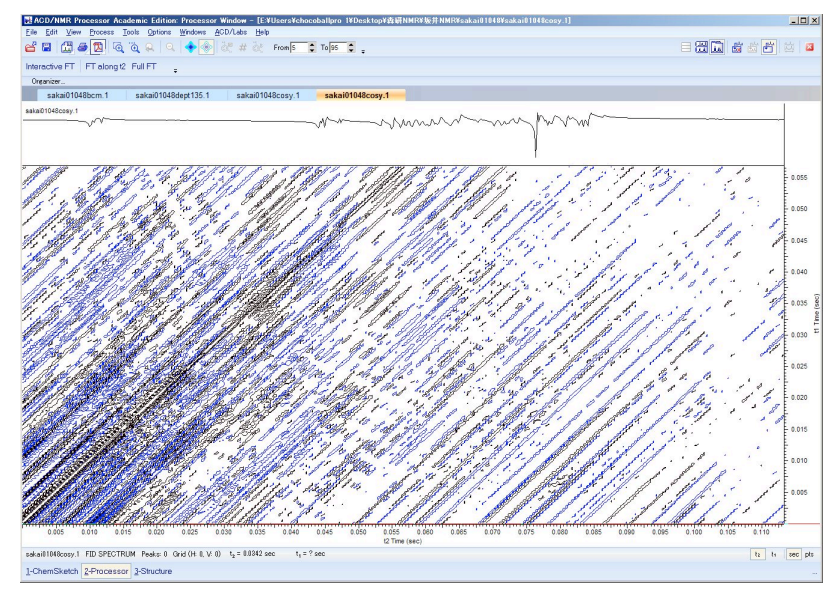

③ Full FT をクリックする。

④ Window Function から Along T1, Along T2 ともに

COSY のとき・・・Pseudo-Echo (Sinebell, Square Sinebell でも可)に変更して OK。 HMQC, HMBC のとき・・・Sinebell に変更して、OK (C-H の 2 次元で強度が弱 い場合は、Default のままの方が見やすいこともある)。

| ourier Transform               | ×         |                                  |
|--------------------------------|-----------|----------------------------------|
| Along t2 Along t1              | タブ        | が二カ所あるので注意。Along t2, Along t1 共に |
| C Real                         | Wind      | dow Function を変更する。              |
| Initial: 512 + Final:          | 512       |                                  |
| Linear Prediction              |           |                                  |
| FID Shift (pts):               | Gyclical  |                                  |
| First Point Scaling Factor:    | 0.5       |                                  |
| Window Function<br>Pseudo-Echo | -         |                                  |
|                                | 1 m (sec) |                                  |
| Sine 0                         |           |                                  |
| □ Sq.sine 0                    | 7 Help    |                                  |

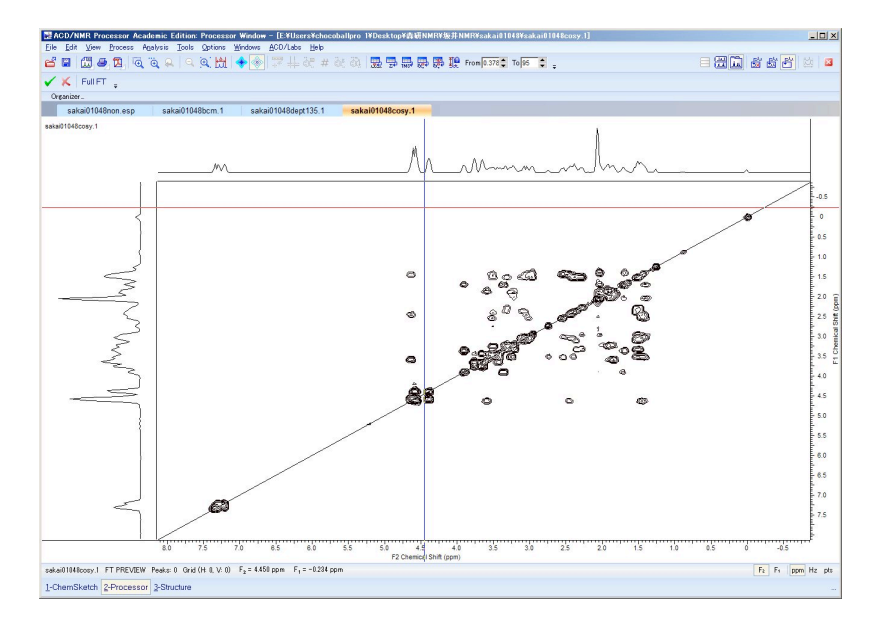

⑤ フーリエ変換後のチャートが出てくるので、✓をクリックして確定。

4-2:対称化 (COSY, NOESY のみ)

COSY や NOESY のように f1,f2 両軸とも同じチャートが並べている場合、ノイ ズを平均化するために対称化を行うことができる。が、対称化してしまうこと でピークが潰れて見づらくなることもあるので、やってみて見づらくなったと 感じれば、元に戻した方がよい。

① メニューの、Process→Symmetrize から Enter Mode を押す。

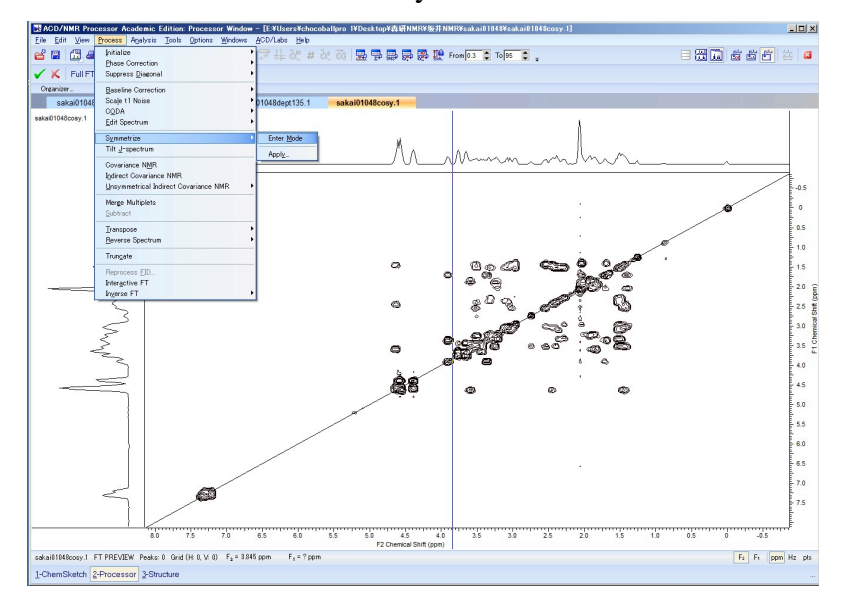

② Diagonal, Mean Value を選び OK。

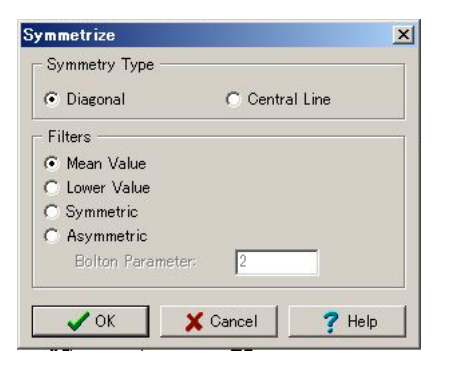

③ チャート確認後、ノイズが消えて見やすくなったと感じたら✓で確定する。 逆にピークが潰れて見にくくなったと感じたら≪でキャンセルする。

## 4-3:ボトムラインの調整

ボトムラインより強度が低いピークはノイズとしてチャートに表示しません。 ボトムラインは、ノイズギリギリに調整する必要があります。

 マウスのポインターをチャートの中央に持ってきて、マウスのホイールを転がして、2次元チャートのボトムラインの調整を行う。微調整は、下図の赤四角 囲みの「From」の数字を微調整して調整する。

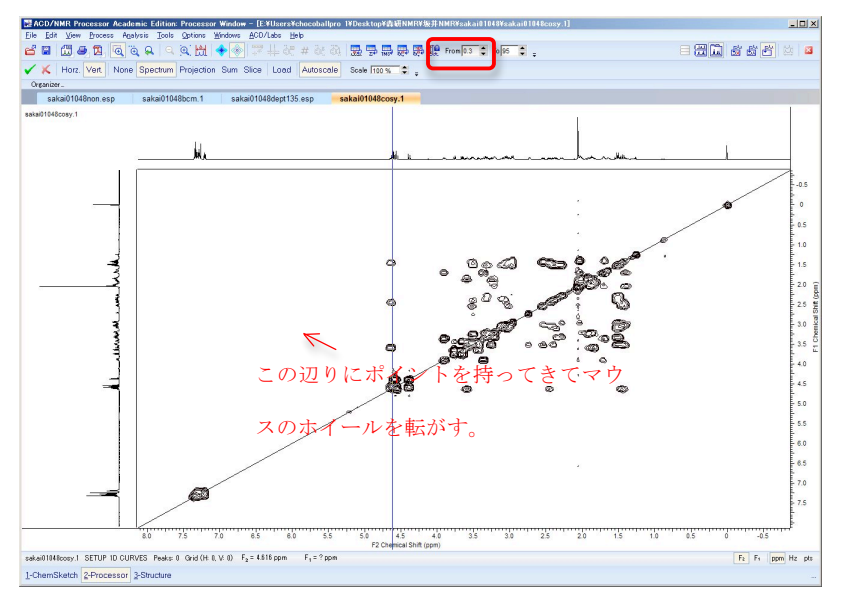

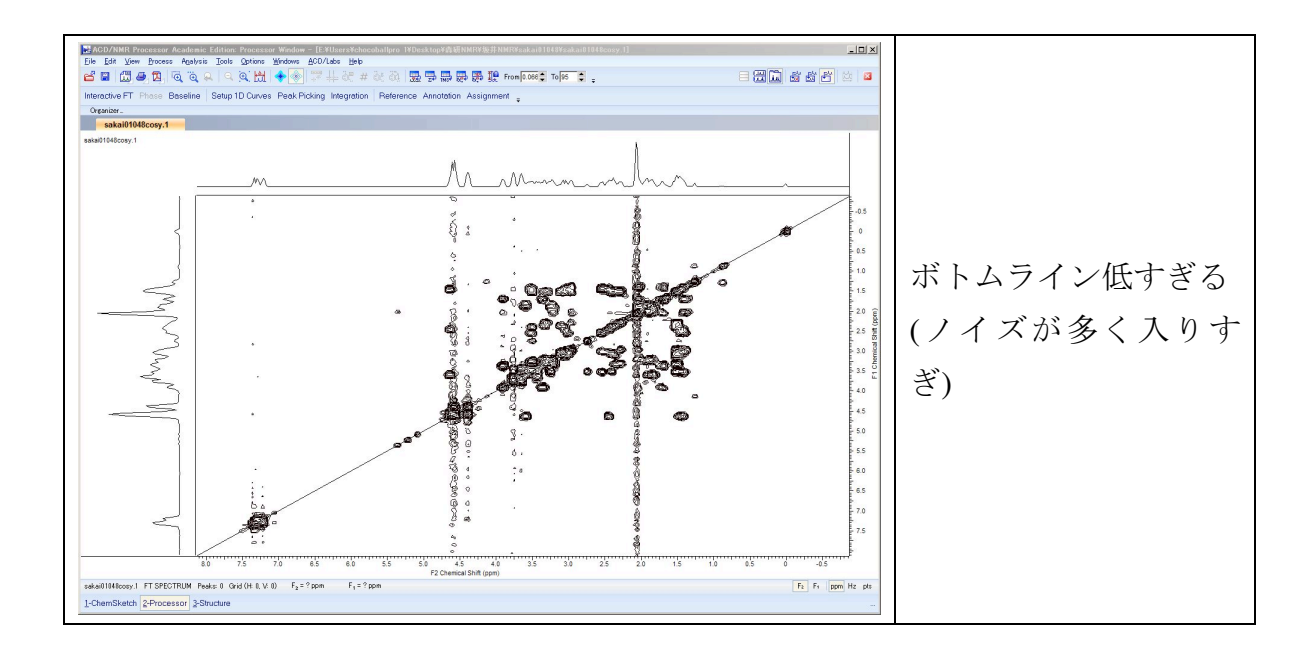

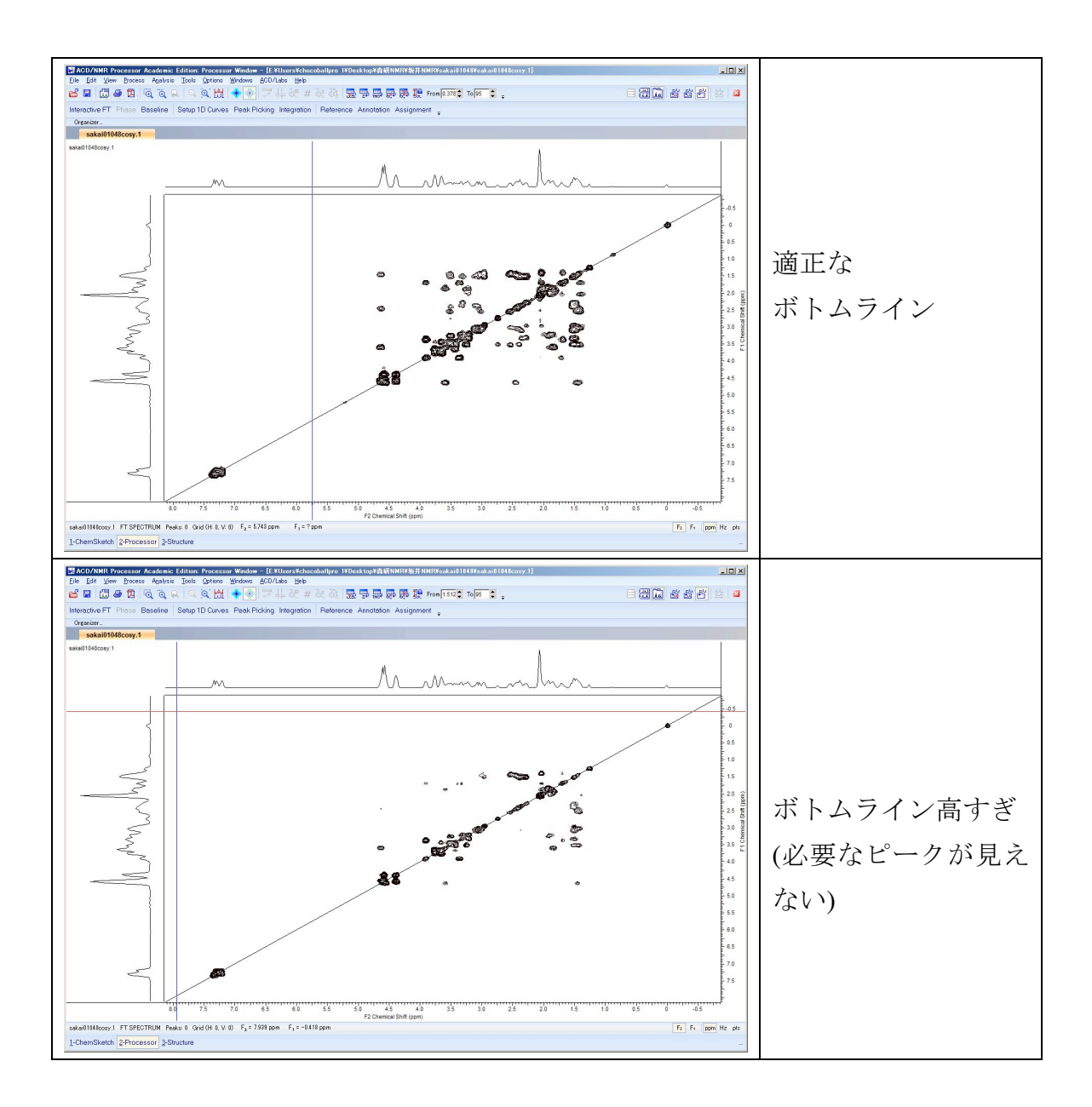

注) このソフトではトップライン(Toの数字)は95%のままでOKです。

## 4-4:1次元のチャートをつける。

① 基本メニューの「Setup1D Curves」より入る。

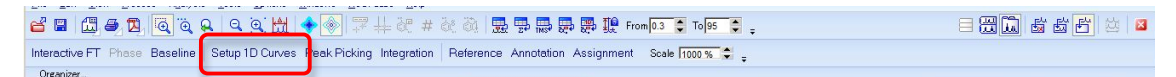

② Horz.を指定した状態で、Spectrum を選ぶ。

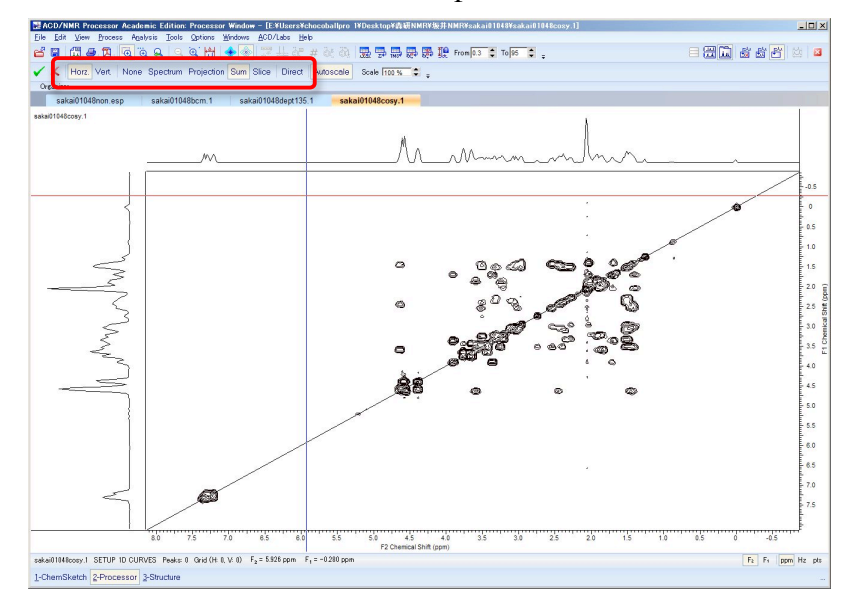

③ ファイル選択画面が出てくるので、一次元処理で保存しておいた<sup>1</sup>H NMR の チャート(拡張子が.esp のファイル)を選択する。

④ Vert.を指定した状態で、Spectrum を選ぶ。

⑤ ファイル選択画面が出てくるので、
 COSY、NOESY の時は、<sup>1</sup>H NMR のチャート
 HMQC の時は、DEPT135 のチャート
 HMBC の時は、<sup>13</sup>C NMR のチャート
 を選択する。

⑥ 全て完了すると以下の様に、横軸(f1 軸)と縦軸(f2 軸)に、1 次元の NMR チャ ートが現れた状態になる。

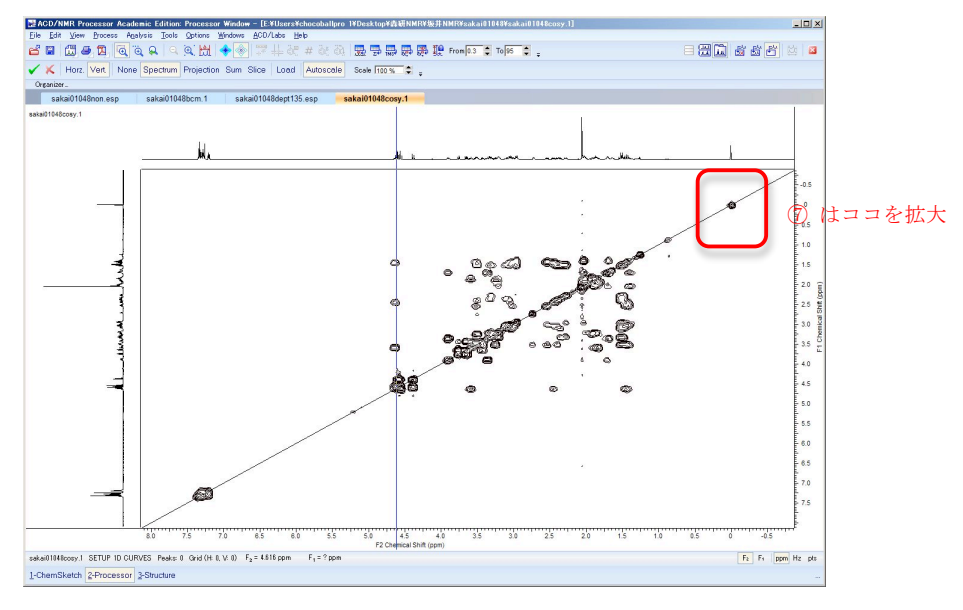

⑦ 0 ppm の TMS のピーク付近を<sup>©</sup>で拡大する。次に、<sup>©</sup>の選択を外して、基 準あわせを行う。図は Vert. 選択時。さらに、Horz. を選択し、横方向も同様に しても合わせること。

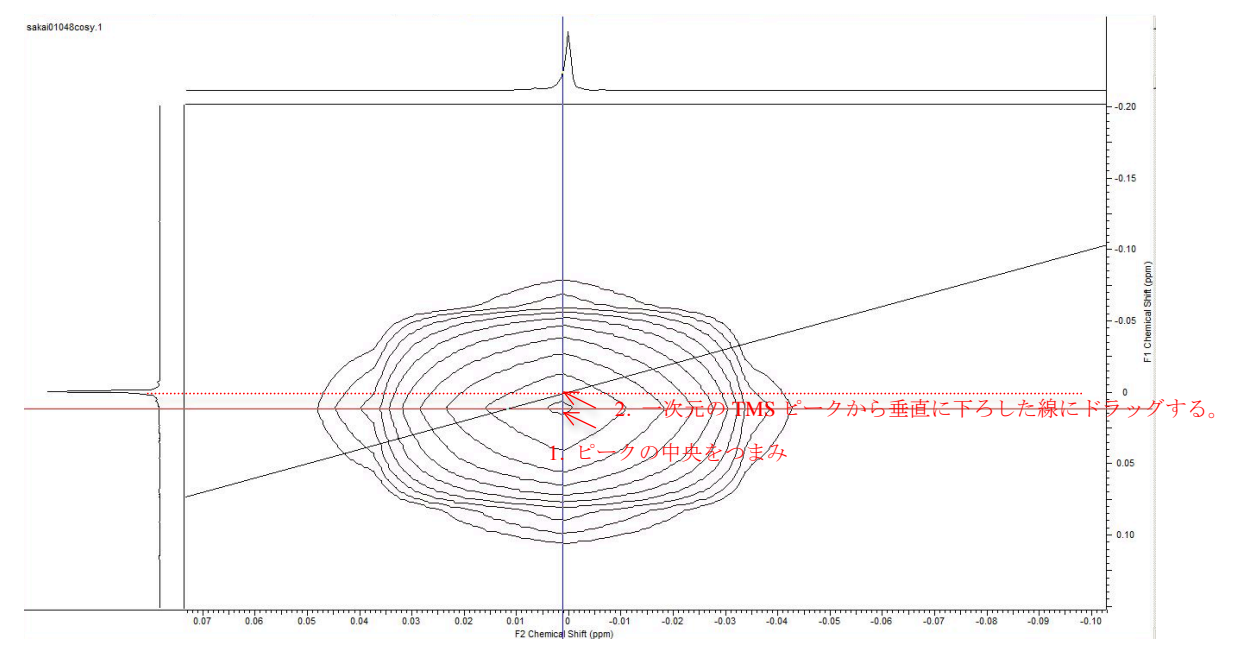

注)HSQC、HMBC の時は、TMS のピークが見えないが、どれか分かりやすい ピークに合わせれば OK。

⑧ Scale のパーセンテージを大きくし、1次元のチャートを引き延ばす。Horz.、Vert.の両方に対し行う。

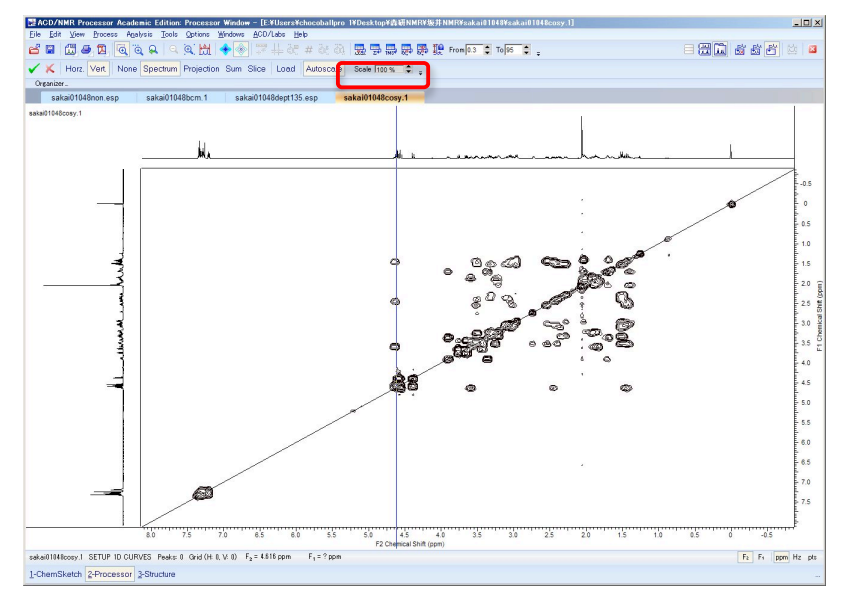

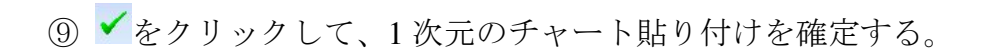

# 4-5:等高線の密度の調整

① 等高線の密度を変更するため、Options から Preferences...を選択する。

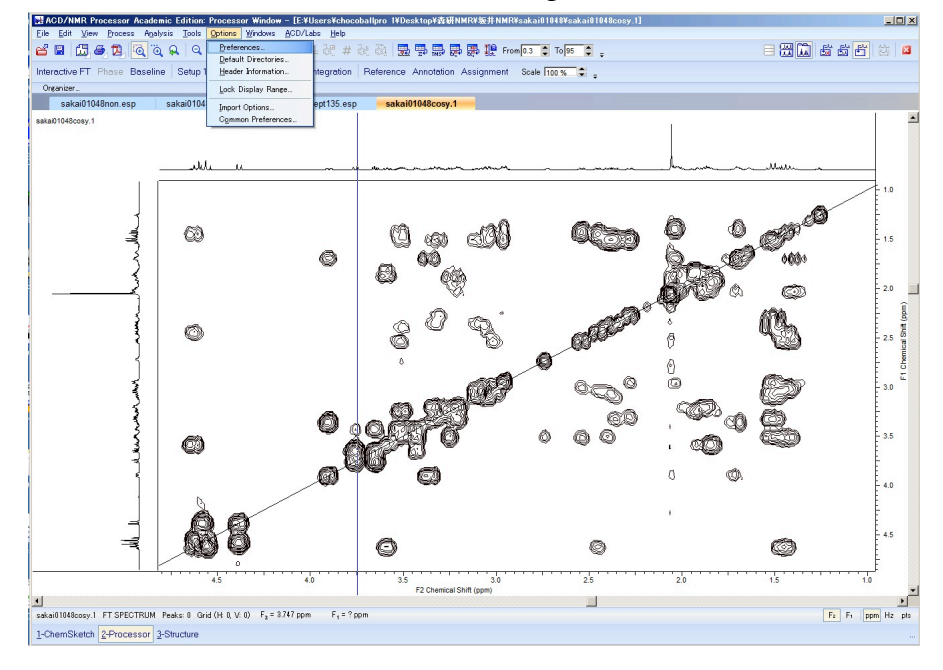

② Contours の、Positive の数字を15 くらいにするとよい。見やすいように合わせること。

| No.    | Coloration                | Scheme                | Backgrou | nd Dark I | Regions<br>T |
|--------|---------------------------|-----------------------|----------|-----------|--------------|
| Plots: | ♦।                        | Contours<br>Positive: | 15 🛟     | Negative: | 6 🛟          |
| Show   | 1D Curves<br>Curve Style: | [                     | — min    |           | T            |
|        |                           |                       |          |           |              |

#### 4-6:印刷

① 下図のように相関関係が見やすいように、重要な交差ピークが現れている部 分のみを拡大し、 ② をクリックする。特に変更なしで OK を押し ChemSketch ヘレポートしてよい。

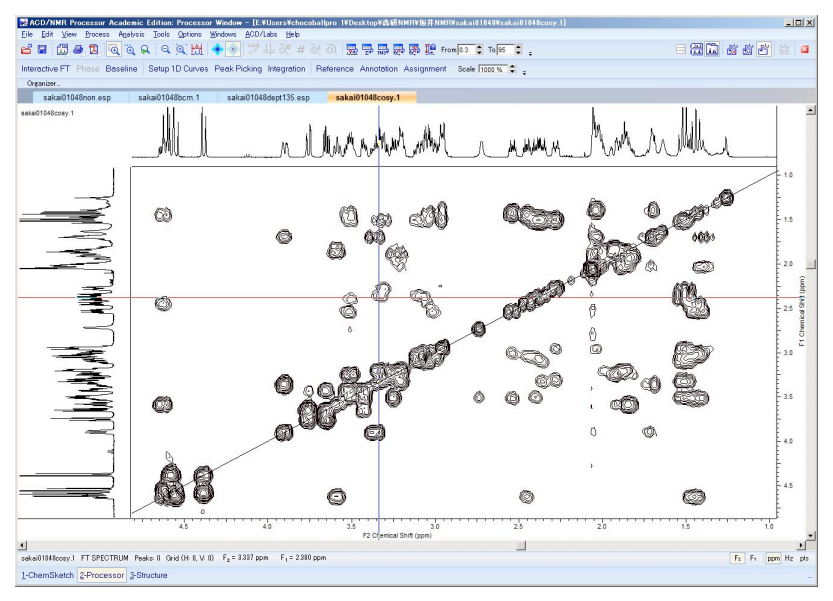

### (重要)印刷時の注意

下図の赤で囲った領域に一次元のピークは存在するものの、2次元では重要な交差ピークは存在しない。二次元は重要な部分をできるだけ拡大して、交差ピークを確認したいので、不要な部分は決して印刷に含めてはいけない。

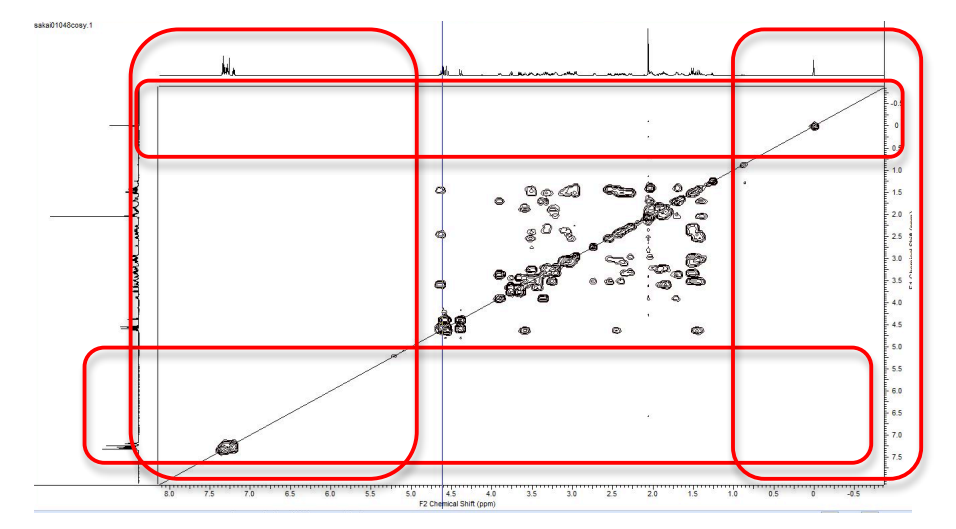

重要でない領域は印刷しないこと!

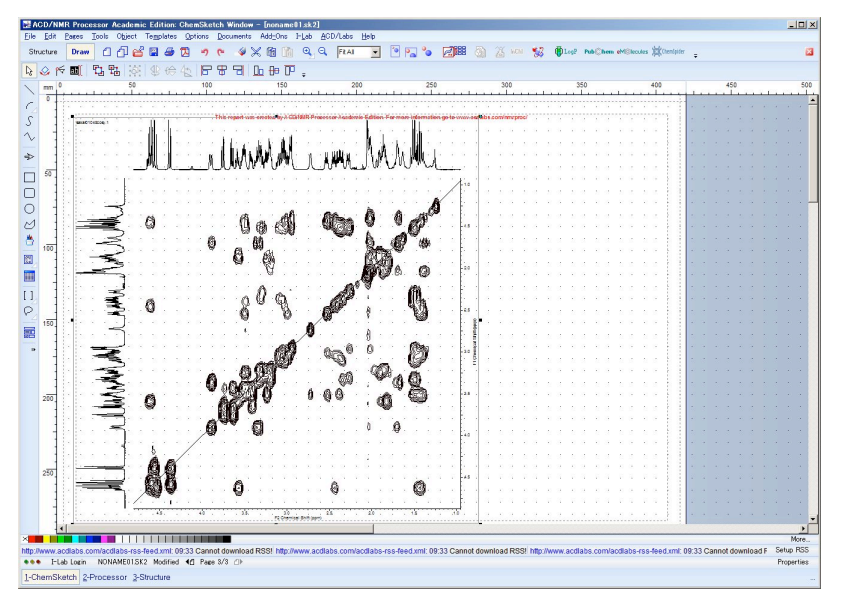

② 次のようにレポート画面に表示されるので、紙面いっぱいに拡大する。

③ File から print を選び印刷する。

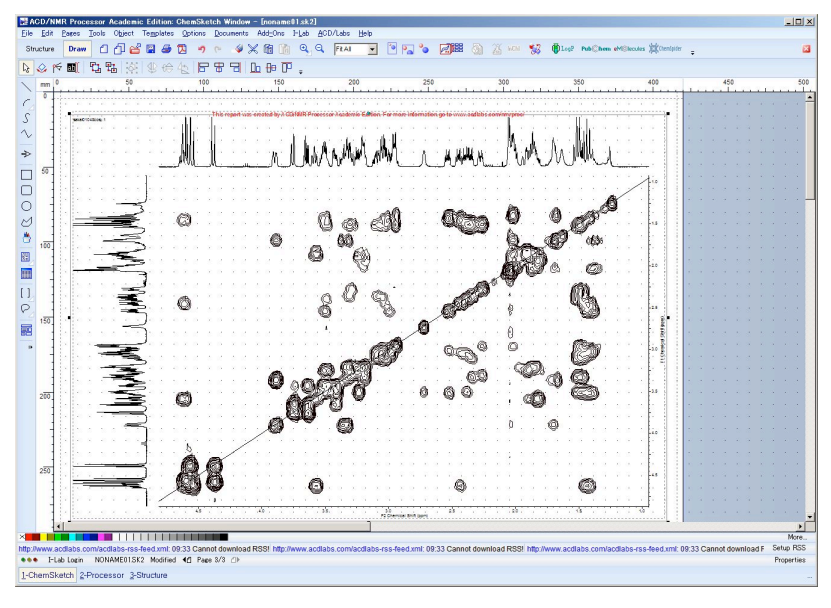

☆ 処理後の2次元チャートは特に保存する必要はありません。元ファイルがあ ればOKです。

#### 第5部:特殊測定についての追加注意事項

#### 5-1:差 NOE 測定

一般的に差 NOE スペクトルはノイズが大きくなる傾向にあるので、Window 関数の LB 値は大きめ(2.0 程度)に設定してください(本マニュアルの p.7 参照)。

差 NOE の処理時は、照射したプロトンが下向きに、NOE が観測されたピーク が上向きになるようにフェーズを調整してください。さらに、ベースラインの 補正は慎重に行ってください(積分のはじめと終わりが水平になるように!)。

そして、照射したプロトンの積分値を「-100」に合わせてください。NOE が 観測されたピークの積分値が正に出ますので、その数値が NOE の%になります。 (メチル基に照射した場合は積分値を-300 に合わせること。また、メチル基に NOE が観測された場合は、現れた積分値を3で割ったのが NOE の%です)

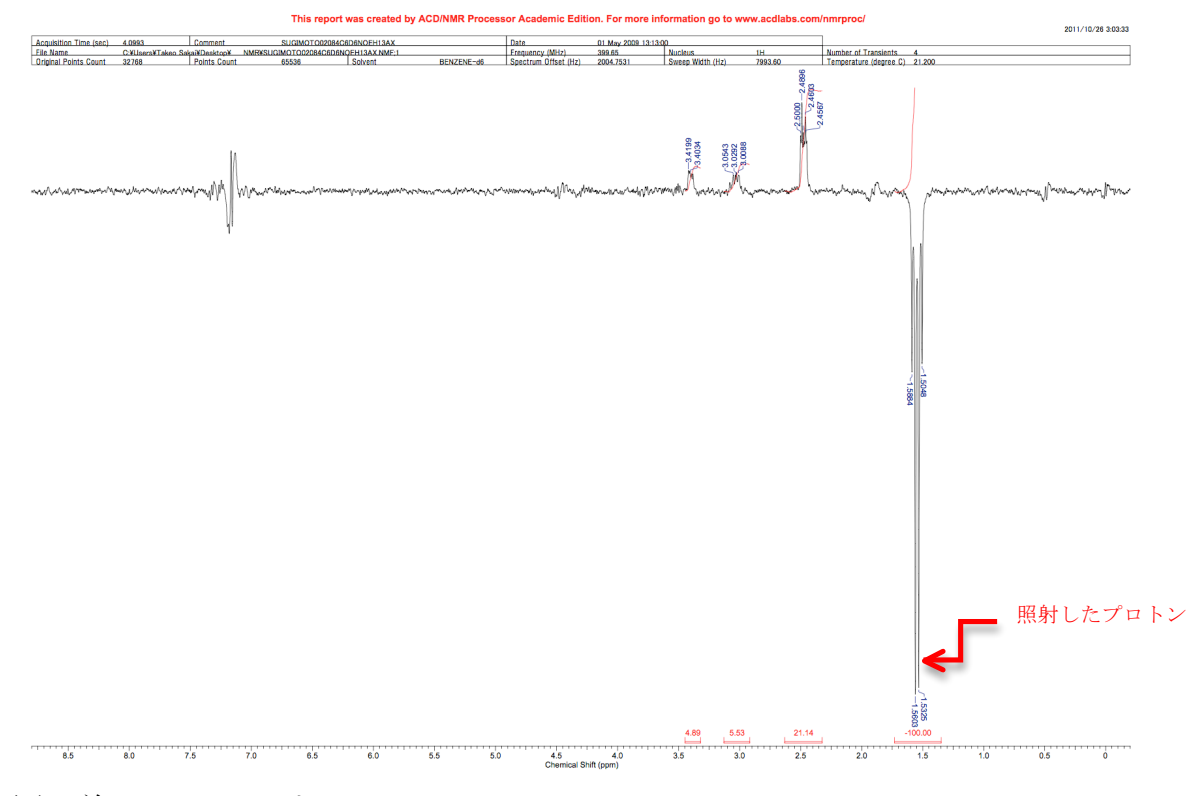

図:差NOE スペクトル

## 5-2:DEPT 測定

DEPT は基本的に<sup>13</sup>C NMR と同じですが、DEPT135 の場合は、2 級炭素が下 に、1 級と 3 級炭素が上向きになるようにフェーズを合わせてください。90 度 の場合は、3 級しか出ません。全てのピークが上向きになるようにフェーズを合 わせること。

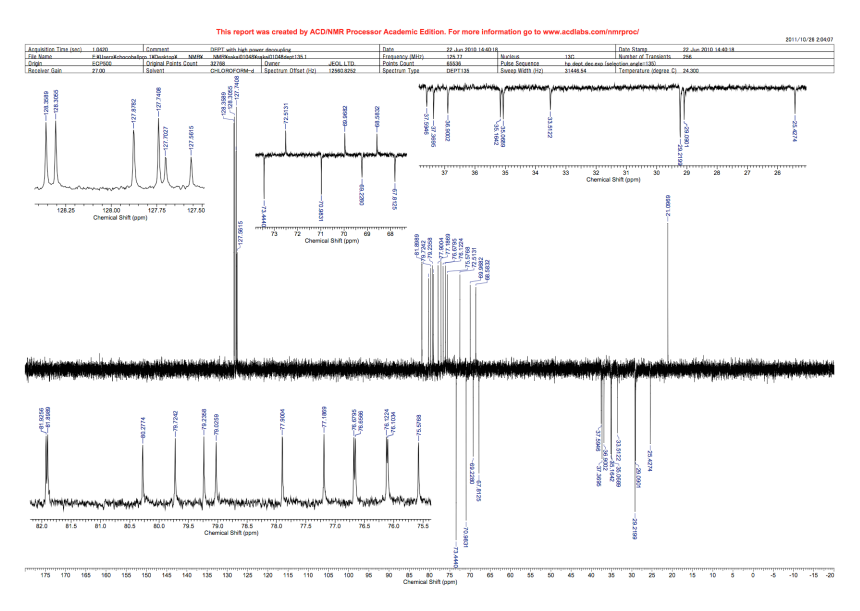

図: DEPT135 のチャート

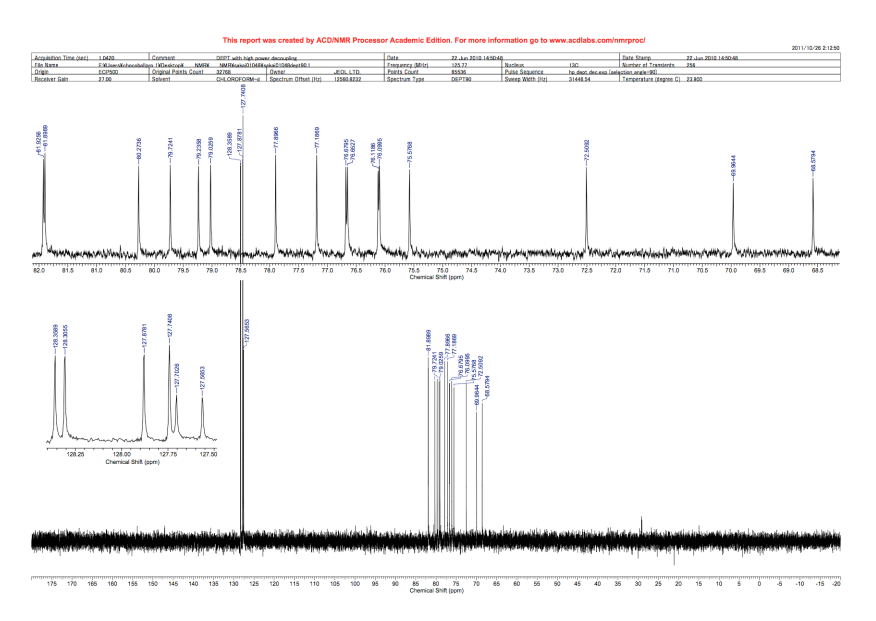

図:DEPT90のチャート